|                                               |                                                 |                                           |                                    |         | Innhold                     |
|-----------------------------------------------|-------------------------------------------------|-------------------------------------------|------------------------------------|---------|-----------------------------|
| Systemoppsett S. 15                           |                                                 |                                           |                                    | ĥ.      | Hurtigveiledning            |
| Oppstart 16                                   | Talestyringssystem*1 17                         | Personlig informasjon 18                  | Innstillinger for visningsmodus 26 | "Uh. –  | S. 2                        |
| Innstillinger for<br>veiledningsvolum 28      | Kart og kjøretøy 29                             | Navigation 34                             | Trafikk 42                         | լան     |                             |
| Stedshistorikk 43                             | Om 44                                           | Tilbakestill data 45                      |                                    | , y     | S. 15                       |
| Navigasjon S. 47                              |                                                 |                                           |                                    | illine. |                             |
| Angi et bestemmelsessted 48<br>Endre ruten 80 | Beregne ruten 65<br>Endre bestemmelsesstedet 86 | Kjøre til bestemmelsesstedet 68           | Kartoperasjon 75                   |         | Navigasjon<br>S. 47         |
| Feilsøking S. 91                              |                                                 |                                           |                                    |         | Feilsøking C 01             |
| Feilsøking 92                                 |                                                 |                                           |                                    |         | 5. 91                       |
| Referanseinformasjon S. S.                    | 97                                              |                                           |                                    | Hillion |                             |
| Systembegrensninger 98                        | Kundeservice 100                                | Informasjon vedrørende lov og<br>rett 101 |                                    |         | Referanse informasjon S. 97 |
|                                               |                                                 |                                           |                                    |         |                             |
| Talekommandoer 5. 107                         | Liste over kategorier 111                       |                                           |                                    |         | Talekommandoer S. 107       |
| Talekommanuoel *** 108                        | Liste over kategorier TTT                       |                                           |                                    |         |                             |
|                                               |                                                 |                                           |                                    |         | Innholdsfortegnelse S. 113  |
|                                               |                                                 |                                           |                                    |         |                             |
|                                               |                                                 |                                           |                                    |         |                             |
|                                               |                                                 |                                           |                                    |         |                             |
|                                               |                                                 |                                           |                                    |         |                             |
|                                               |                                                 |                                           |                                    |         |                             |
|                                               |                                                 |                                           |                                    |         |                             |
|                                               |                                                 |                                           |                                    |         |                             |
|                                               |                                                 |                                           |                                    |         |                             |
|                                               |                                                 |                                           |                                    |         |                             |
|                                               |                                                 |                                           |                                    |         |                             |
|                                               |                                                 |                                           |                                    |         |                             |
|                                               |                                                 |                                           |                                    |         |                             |
|                                               |                                                 |                                           |                                    |         |                             |
|                                               |                                                 |                                           |                                    |         |                             |
|                                               |                                                 |                                           |                                    |         |                             |
|                                               |                                                 |                                           |                                    |         |                             |
|                                               |                                                 |                                           |                                    |         |                             |
|                                               |                                                 |                                           |                                    |         |                             |

### **Oversikt over funksjoner**

#### Navigasjon

Du kan velge ethvert stedlandemerke som et bestemmelsessted ved hjelp av berøringsskjermen. Navigasjonssystemet gir deg en punktvis kjørebeskrivelse til bestemmelsesstedet.

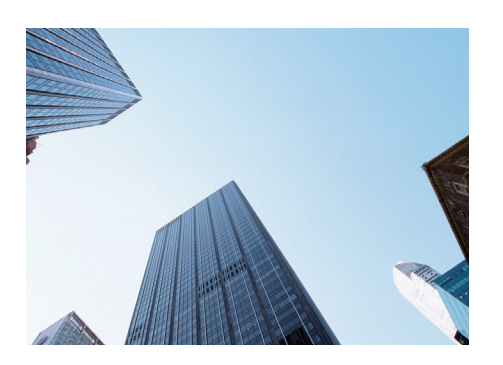

Lagre hjemmeadresse (\$18) Registrer 1 hjemmeadresse. Lagre kontakter (\$19) Lagre steder som skal brukes som bestemmelsessted. Tast inn bestemmelsessted (\$48) Velg bestemmelsesstedet ditt ved hjelp av forskjellige metoder. Velg rute (\$66) Angi rutepreferanser, og velg én av de tilgjengelige rutene.

Spor ruten S.68

Følg ruten din i sanntid med taleveiledning.

Trafikkinformasjon\* S.73

Vis og unngå flaskehalser og trafikkulykker. \*: Bare tilgjengelig i enkelte områder.

Unngå visse områder 🏊 3.37

Angi gater og områder som skal omgås.

Legg til veipunkter S.82

Legg til rasteplasser langs ruten.

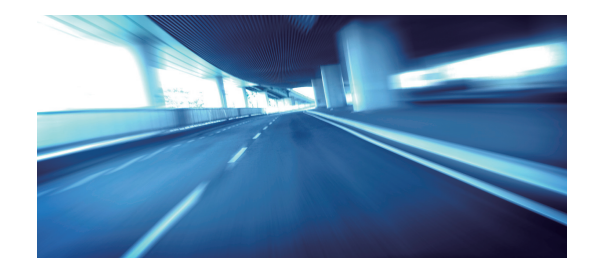

**Startskjermbilde** Systemet viser forskjellige funksjoner på startskjermbildet. Trykk på 💼 knappen (Hjem) når som helst for å gå tilbake til startskjermbildet.

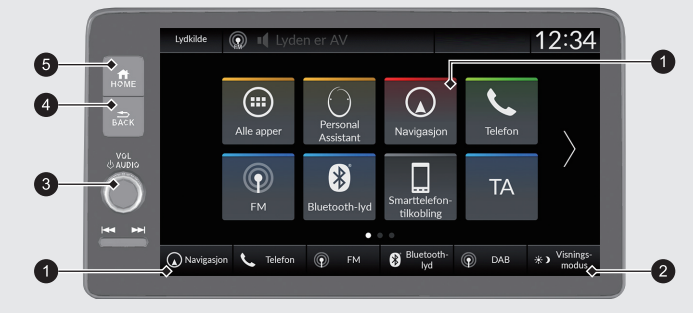

#### Navigasjon

Vis navigasjonsfunksjonen som ble brukt sist. Ved oppstart vises kartskjermbildet.

2 ★) (visningsmodus)

Endre lysstyrken på skjermen.

#### **3 VOL** (Volum)

Øk eller reduser lyd-/veiledningsvolumet.

④ 💁 (Tilbake)

Gå tilbake til det forrige skjermbildet.

- 6 💏 (Hjem)
  - Vis startskjermbildet.

### Bruke berøringsskjermen Du kan bruke systemet ved å trykke med fingeren på berøringsskjermen.

Du kan bruke systemet ved å trykke med fingeren på berøringsskjermen. Berøringsskjermen kan brukes hvis du har tynne hansker, men det kan bli vanskeligere for systemet å registrere valgene.

### Trykk

Berør skjermen lett med fingeren for å velge et alternativ på skjermen.

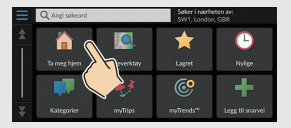

### Sveip

Sveip fingeren lett side til side eller opp og ned for å bla i en liste eller på kartet.

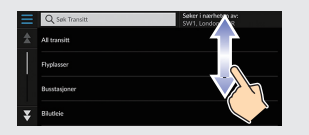

Du kan endre innstillingen for følsomheten til berøringsskjermen. Se i instruksjonsboken.

### Dra

Flytt fingeren sakte over skjermen for å bla på kartet.

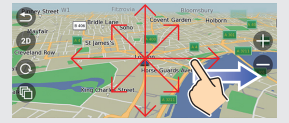

### Knip sammen / skyv ut

Åpne eller lukk fingrene på skjermen i en knipebevegelse for å zoome inn eller ut på kartet.

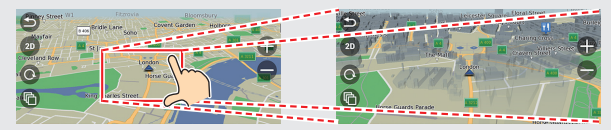

### Slik legger du inn informasjon

Du kan legge inn informasjon (f.eks. bynavn, gatenavn, gatenummer og symboler) når du blir bedt om det på inntastingsskjermbildet.

#### Bruke talekommandoer\*1

Når du ser  $\left|\underline{\mathscr{M}_{2}}\right|$  i denne håndboken, er talekommandoer tilgjengelige for den funksjonen.

Systemet gjenkjenner bare bestemte kommandoer.

Tilgjengelige navigasjonskommandoer S. 108

- Trykk på ω<sup>6</sup>/<sub>2</sub>-knappen (Snakk), og si kommandoen, frasen, bokstaven, tallet eller symbolet (si f.eks. ω<sup>6</sup>/<sub>2</sub> ).
- Hvis en talekommando ikke gjenkjennes, vises en liste med mulige alternativer.

#### På listeskjermbilder:

- Si nummeret til listeelementet (si f.eks.  $\overline{\mathbb{W}_{2}^{k}}$  Three for å velge punkt 3).
- Si  $\mathbb{A} \stackrel{\text{solution}}{\longrightarrow} Back$  for a ga tilbake til forrige skjermbilde.
- Si w Next for å gå til neste side.
- Si ME Previous for å gå til forrige side.
- Si [1] Cancel for å avslutte talekommandofunksjonen.

#### Bruke berøringsskjermen

Trykk på et tegn eller ikon på skjermen for å velge det.

- Velg 💌 for å fjerne tegnet du skrev inn sist.
- Velg 🗙 for å fjerne alle inntastede tegn.
- Velg 🗘 for å vise store/små bokstaver.
- Trykk på mellomromstasten for å taste inn et mellomrom.
- Velg <sup>?123</sup> for å vise andre typer tegn.
- Velg 

  for å endre tastaturspråk.

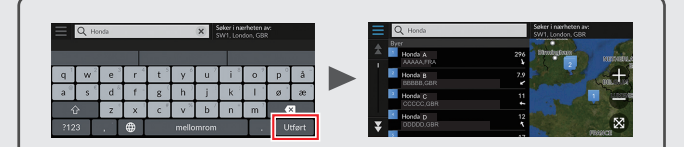

På søkeskjermer vises foreslåtte søkeord. Velg **Ferdig** for å vise en liste over mulige oppføringer.

\*1: Språkene som talestyringssystemet gjenkjenner, er engelsk, tysk, fransk, spansk og italiensk.

Kartforklaring Fargen på kartet er forskjellig avhengig av det valgte karttemaet.

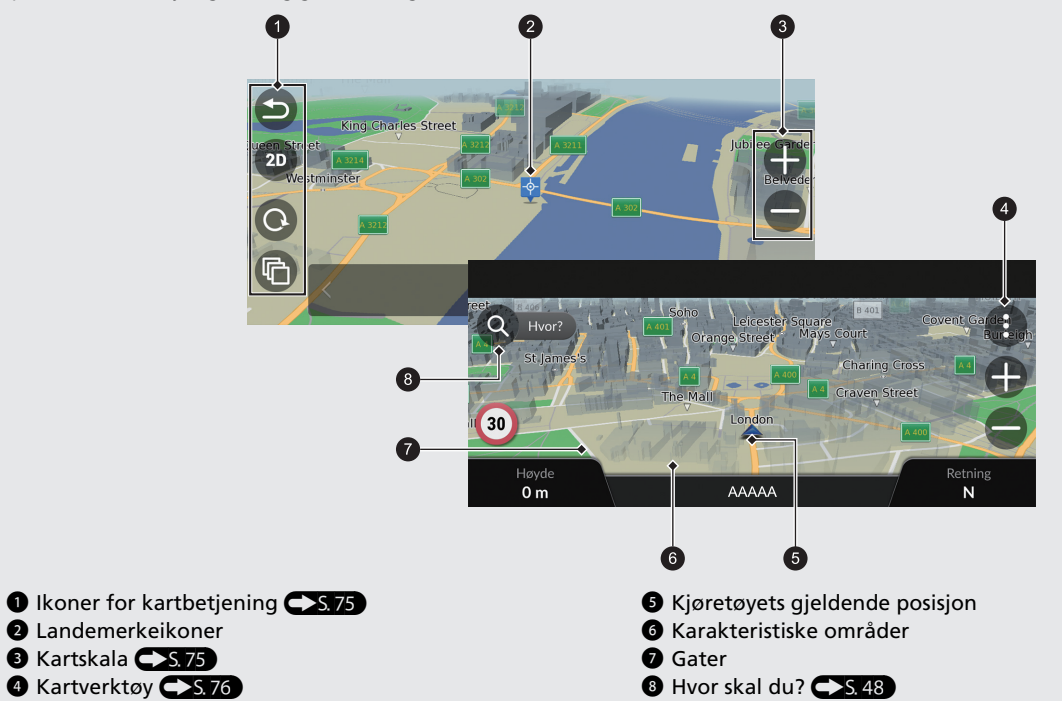

## Mens ruteveiledning pågår

Mens ruteveiledning pågår, vises ruteinformasjon på kartskjermen. Du finner detaljert informasjon på svinglisteskjermen.

#### Kartskjermen

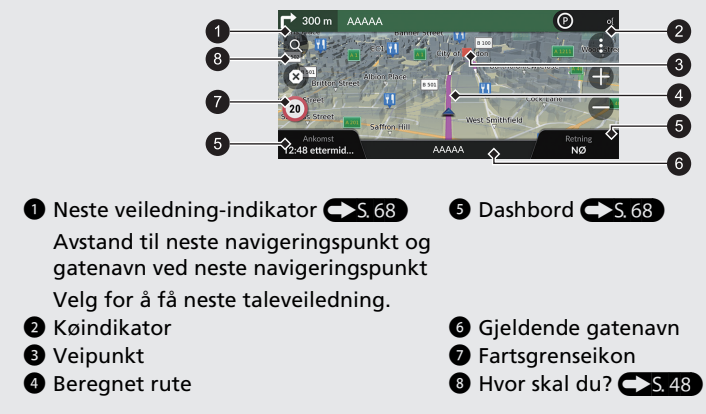

#### Navigeringsskjermbilde

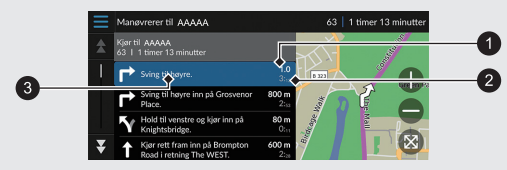

• Avstand til neste navigeringspunkt

**2** Beregnet tid til neste navigeringspunkt

3 Gatenavn ved neste navigeringspunkt

#### Punktvise retningsbeskrivelser

Neste navigeringspunkt vises på grensesnittet for førerinformasjon.

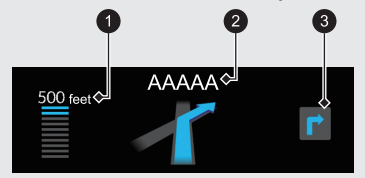

 Gjenværende avstand
 Gatenavn ved neste navigeringspunkt
 Neste kjøremanøver nærmer seg

### Navigasjon – hjemmeadresser og kjøre hjem

Hjem-funksjonen veileder deg automatisk til hjemmeadressen din fra hvor som helst ved ganske enkelt å velge Ta meg hjem.

Du kan lagre én hjemmeadresse. 🗲 S. 18

Rekkefølgen på trinnene kan variere avhengig av kartdataene som lastes inn på systemet.

### Lagre hjemmeadressen Dra hjem 1 Velg 🕡 (Navigasjon). 1 Velg 🕡 (Navigasjon). 2 Velg Q. 2 Velg Q. B Velg Ta meg hjem. 3 Velg =, og velg deretter Angi Hjemposisjon. Alternativt kan du si 🞼 Go home fra hvilket som helst skjermbilde.\*1 4 Velg Angi min adresse. **5** Angi husnummer og gatenavn. 6 Velg Ferdig eller et forslag. Velg en adresse på listen. 8 Trykk på Velg. \*1: Språkene som talestyringssystemet gjenkjenner, er engelsk, tysk, fransk, spansk og italiensk.

### Navigasjon – angi et bestemmelsessted

Legg inn bestemmelsesstedet ved å bruke én av flere metoder, og følg deretter ruteveiledningen på kartet til ditt bestemmelsessted. Rekkefølgen på trinnene kan variere avhengig av kartdataene som lastes inn på systemet.

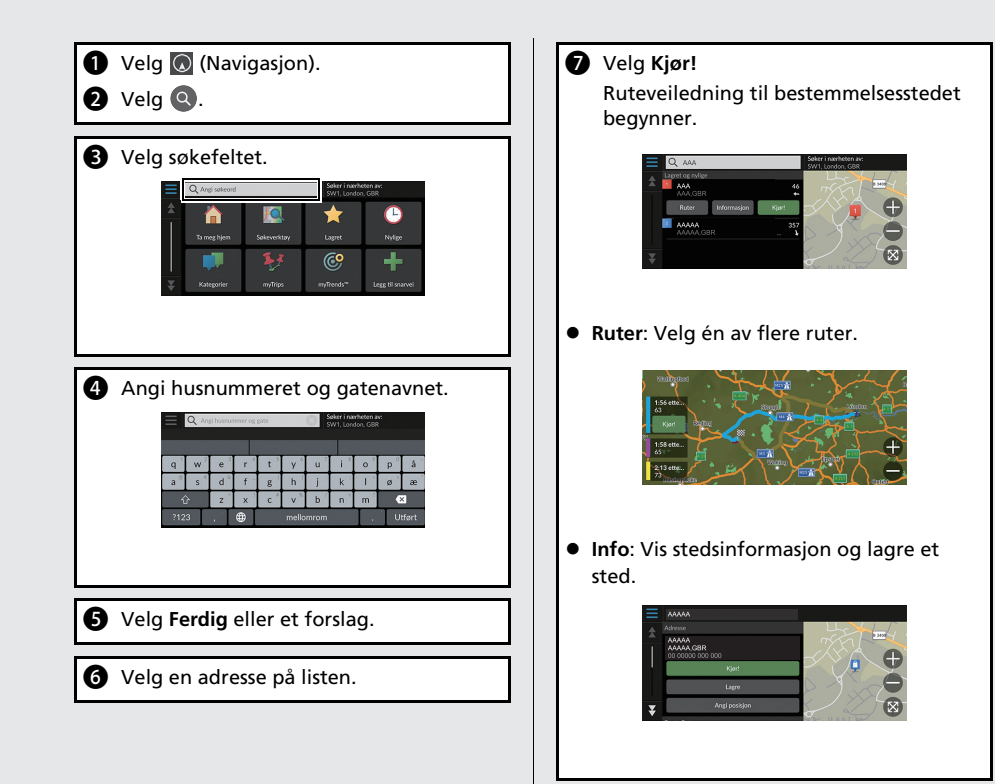

### Navigasjon - endre rute eller bestemmelsessted

Underveis i ruteveiledningen kan du endre ruten ved å legge inn veipunkter du vil kjøre innom, eller du kan endre bestemmelsesstedet.

### Legge til et veipunkt (rasteplass)

Du kan legge inn veipunkter langs ruten.

- 1 Velg 💽 (Navigasjon).
- Velg Q.
- 3 Velg en søkemetode.
- Velg stedet som skal legges til på destinasjonslisten, og velg Kjør!
- Velg Legg til som neste stopp eller Legg til på aktiv rute.

6 Om nødvendig redigerer du rekkefølgen på bestemmelsesstedene.

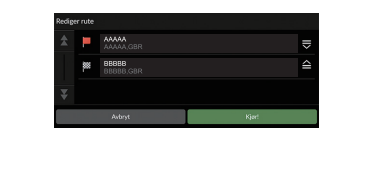

#### Endre bestemmelsesstedet

Det finnes flere metoder du kan bruke for å angi et nytt bestemmelsessted underveis i en ruteveiledning.

 Søker etter sykehus, politistasjoner, bensinstasjoner eller bilbergingstjenester i nærheten S. 87

Velg kjøretøyikonet, og velg et alternativ.

- Velge et ikon på kartet S.86
   Trykk to ganger på et sted-/landemerkeikon eller et nytt område på kartet.
- Legge inn et nytt bestemmelsessted
   5.89

Velg **Hvor?**, og legg deretter inn et nytt reisemål.

#### Avbryte ruten

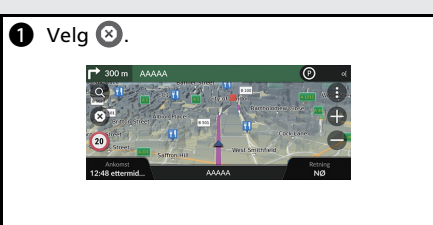

Alternativt kan du si <u>w</u> Stop route fra hvilket som helst skjermbilde.\*1

\*1: Språkene som talestyringssystemet gjenkjenner, er engelsk, tysk, fransk, spansk og italiensk.

### Talebetjening\*1

#### Taleportal-skjermbildet

en talekommando.

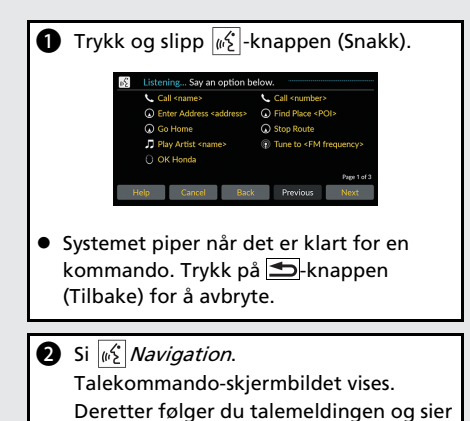

\*1: Språkene som talestyringssystemet gjenkjenner, er engelsk, tysk, fransk, spansk og italiensk.

- Lydsystemet er slått av i stemmebetjeningsmodus.
- Du kan bruke andre talekommandoer på Taleportal-skjermbildet.
- Les nøye gjennom bruksmerknaden for talebetjening.
  - Talestyringssystem\*1
- Systemet gjenkjenner bare bestemte kommandoer. Tilgjengelige navigasjonskommandoer

**S**. 108

#### Talekommando-skjermbildet

Når du har sagt Når du har sagt Zaleportal-skjermbildet, vises skjermbildet nedenfor.

Vent på talemeldingen, og si deretter en talekommando.

| Find Place    | Detour       |
|---------------|--------------|
| Go Home       | Stop Route   |
| Recent Places | Saved Places |

- Du trenger ikke å trykke på <u>m</u>
   -knappen (Snakk) igjen på talekommandoskjermbildet.
- Tilgjengelige talekommandoer er uthevet på skjermen.

### Feilsøking

#### Mer informasjon **S**.91

Hurtigveiledning

Hvorfor vises ikonet for kjøretøyets posisjon på kartet litt utenfor min faktiske posisjon, spesielt i veikryss?

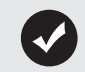

7

Dette er normalt. Navigasjonssystemet er ikke klar over veikryssenes bredde. Større forskjeller i kjøretøyets posisjon kan være en indikasjon på midlertidig tap av GPS-signalet.

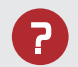

Hvorfor øker Ankomsttid-visningen noen ganger selv om jeg kommer nærmere bestemmelsesstedet?

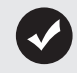

Ankomsttid er basert på fartsgrensen på hver vei. Avhengig av trafikkforhold kan Ankomsttid beregnes til et tidligere eller senere tidspunkt.

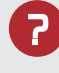

Hvorfor hopper klokken til stadighet én time frem eller tilbake?

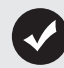

Klokkeinnstillingen blir automatisk oppdatert basert på din GPSposisjon. Hvis du kjører nær en tidssonegrense, er årsaken sannsynligvis den automatiske oppdateringen.

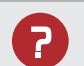

Hvordan slår jeg på taleveiledningen i navigasjonssystemet?

- Juster volumet ved hjelp av volumknappen under taleveiledning.
  - Trykk på 🚮 -knappen.

Velg Generelle innstillinger > System > Systemvolumer. Skru opp volumet for Navigasjonsveiledning hvis det er lavt.

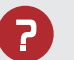

Hvordan spesifiserer jeg et bestemmelsessted når byen eller gaten jeg legger inn, ikke blir funnet?

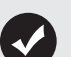

Prøv å velge bestemmelsesstedet direkte på kartet.

### Slik bruker du denne håndboken

Denne delen forklarer hvordan du enkelt kan finne informasjon i denne håndboken.

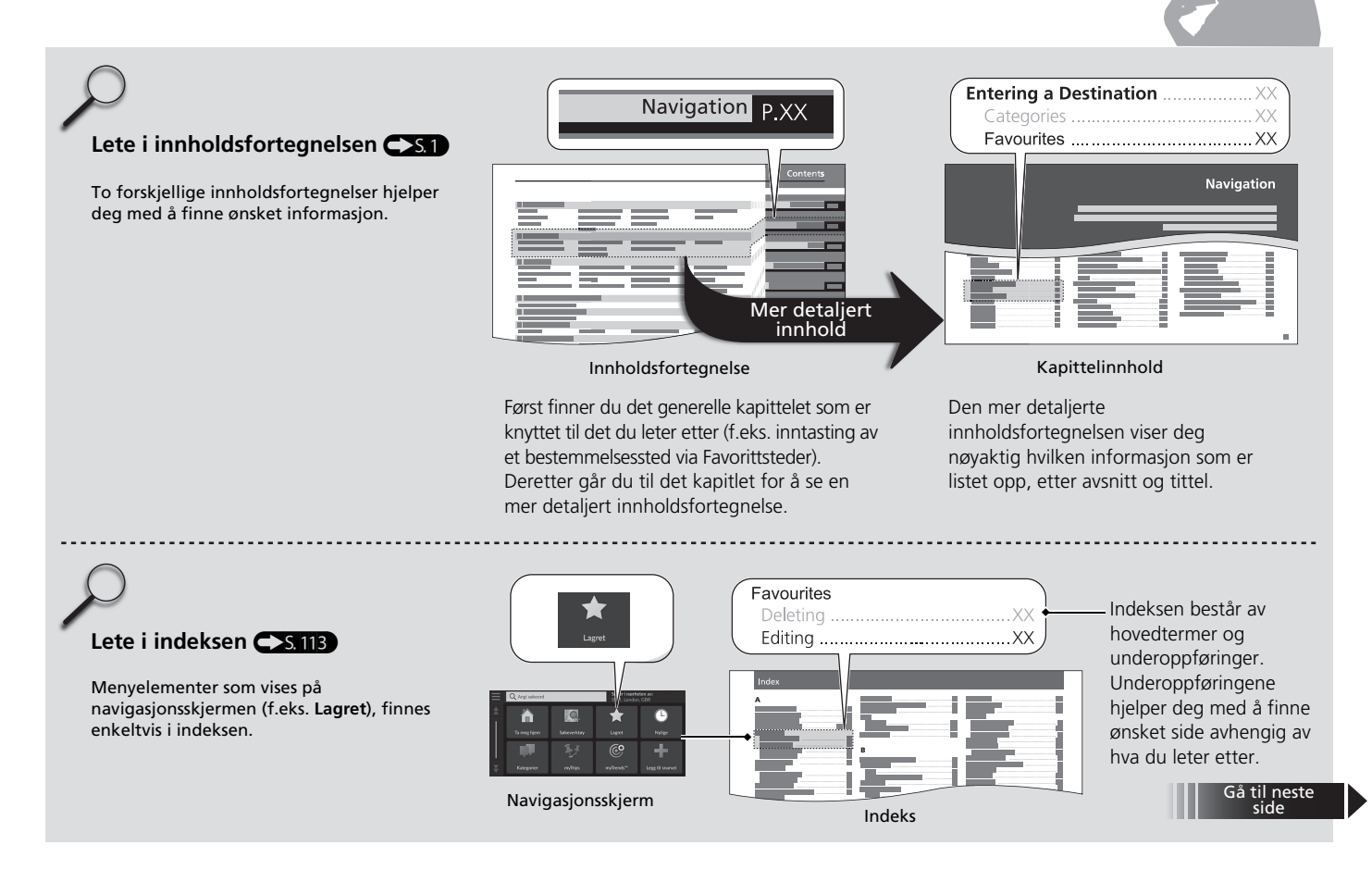

13

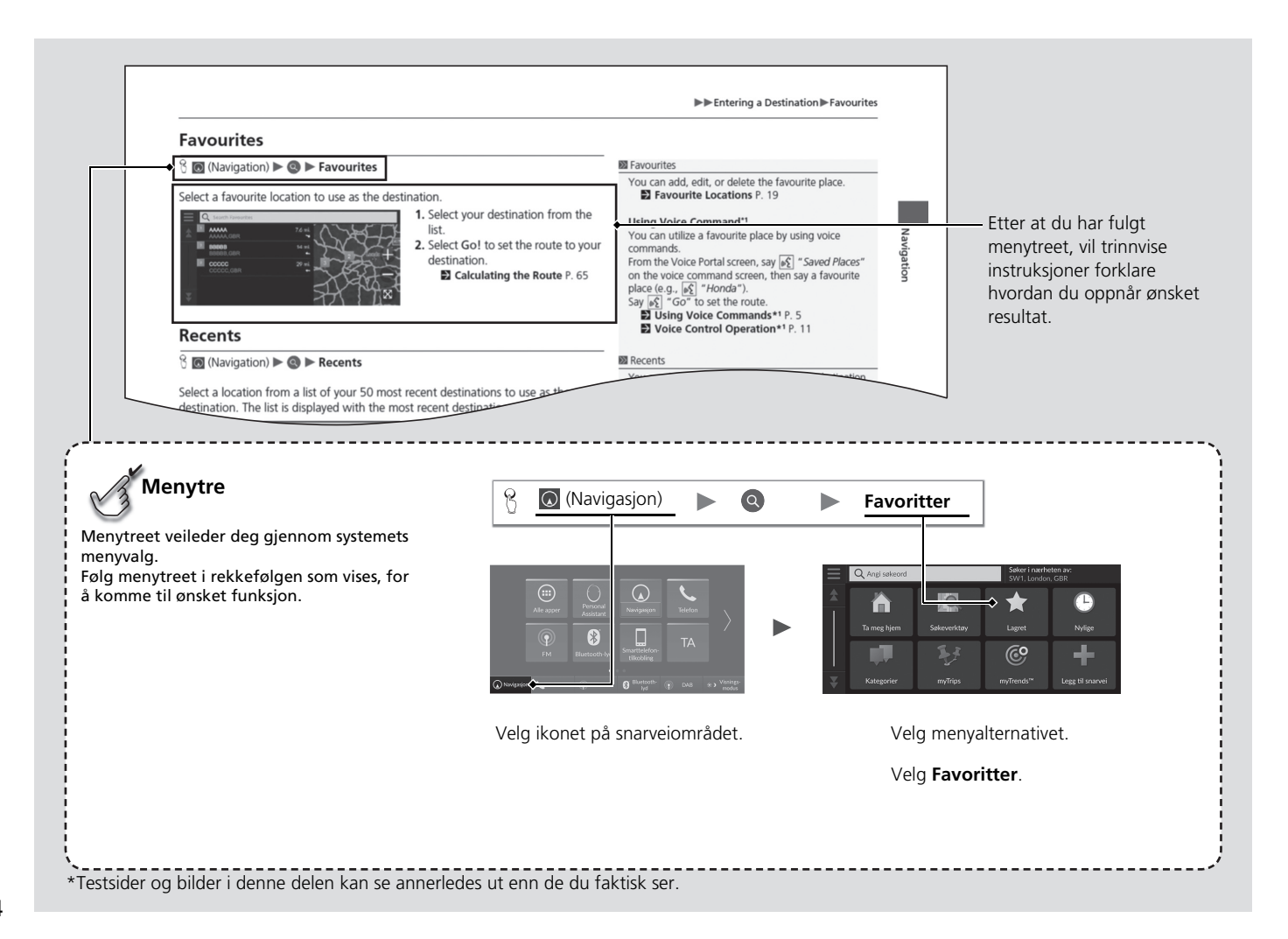

# Systemoppsett

Denne delen beskriver oppstartsprosedyren og navigasjons- og oppsettfunksjonene.

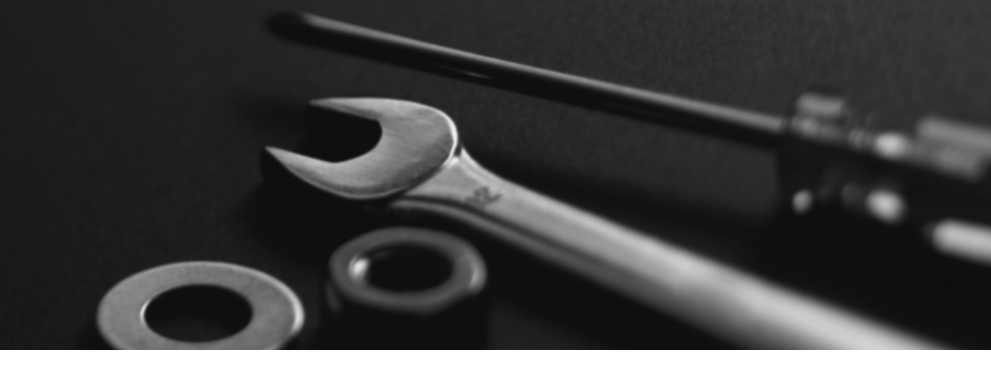

| Oppstart                              | 16 |
|---------------------------------------|----|
| Talestyringssystem*1                  | 17 |
| Talegjenkjenning                      | 17 |
| Personlig informasjon                 | 18 |
| Angi hjem-posisjon                    | 18 |
| Favorittsteder                        | 19 |
| Lagrede reiser                        | 22 |
| Innstillinger for visningsmodus       | 26 |
| Bytte visningsmodus manuelt           | 26 |
| Innstillinger for veiledningsvolum    | 28 |
| Kart og kjøretøy                      | 29 |
| Velg kjøretøy                         | 30 |
| Kjøre – kartvisning (Kartorientering) | 31 |
| Karttema                              | 32 |
| Kartlag                               | 32 |

| 33 |
|----|
| 33 |
| 34 |
| 35 |
| 36 |
| 37 |
| 41 |
| 42 |
| 43 |
| 44 |
| 45 |
| 45 |
|    |

### **Oppstart**

Systemoppsett

Systemet startes automatisk når du stiller effektmodusen til TILBEHØR eller PÅ. Ved oppstart vises følgende bekreftelsesskjermbilde.

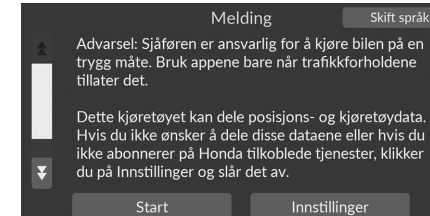

(\*\*\*)

🕢 Navigasjon 📞 Telefon 💿 FM

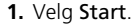

- Hvis du ikke velger **Start**, går systemet automatisk til hovedmenyen etter en viss periode.
- 2. Velg 🔘 (Navigasjon). Kartskjermbildet vises.

#### Oppstart

Unngå å fokusere på skjermen, og kjør trygt.

Når du bruker navigasjonssystemet, kan det hende at systemet lukker andre apper.

Når du velger 🔘 (Navigasjon), vil systemet vise navigasjonsfunksjonen som ble brukt sist. Ved oppstart vises kartskjermbildet.

#### Begrensninger for manuell betjening

Blueb

(\*

Melding

Visse manuelle funksjoner er deaktiverte eller virker ikke mens bilen er i bevegelse. Du kan ikke velge en funksjon som er gråfarget, før bilen er stoppet.

Talekommandoer<sup>\*1</sup> kan fortsatt betjenes mens kjøretøyet er i bevegelse.

Innstillinger

TΑ

\*1: Språkene som talestyringssystemet gjenkjenner, er engelsk, tysk, fransk, spansk og italiensk

### Talestyringssystem\*1

Kjøretøyet ditt har et talestyringssystem som gjør det mulig å betjene navigasjonssystemfunksjonene håndfritt.

Talestyringssystemet bruker knappene 😥 (Snakk) og 🗲 (Tilbake) på rattet og en mikrofon i nærheten av kartlysene i taket.

Hvis du ønsker mer informasjon om knappene 🖟 (Snakk), 🖆 (Tilbake) og mikrofonposisjon, kan du se brukerhåndboken.

### Talegjenkjenning

Slik oppnår du optimal talegjenkjenning når du bruker talestyringssystemet for navigasjon:

 Kontroller at riktig skjermbilde vises for talekommandoen du bruker. Systemet gjenkjenner bare bestemte kommandoer. Tilgjengelige navigasjonskommandoer:

Talekommandoer\*1 S. 108

- Lukk vinduene.
- Juster dashbordet og sidedysene slik at luft ikke blåser på mikrofonen i taket.
- Snakk med klar og naturlig stemme uten å ta pause mellom ordene.
- Reduserer bakgrunnsstøy hvis det er mulig. Systemet kan feiltolke kommandoen hvis mer enn én person snakker samtidig.

Talestyringssystem\*1

Når du trykker på  $\boxed{\pounds }$ -knappen (Snakk), blir du bedt om å si en talekommando. Trykk på og slipp  $\boxed{\pounds }$ -knappen (Snakk) igjen for å hoppe over denne meldingen og gi en kommando.

#### 🔊 Talegjenkjenning

Talebetjeningssystemet kan kun brukes fra førersetet fordi mikrofonenheten fjerner støy fra passasjersiden foran.

\*1: Språkene som talestyringssystemet gjenkjenner, er engelsk, tysk, fransk, spansk og italiensk.

### Personlig informasjon

### Angi hjem-posisjon

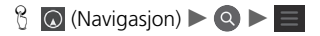

Uansett hvor du er, kan du velge **Ta meg hjem**. Systemet vil vise deg én eller flere ruter tilbake til hjemmet.

Før du kan bruke denne funksjonen, må du registrere hjemmeadressen din i systemet.

- Navigasjonsinnstillinger
  Angi Hjem-posisjon
  Fjern snavvel(er)
  Sorter POI-resultater
  Standard data sorter etter relevans
  Q Angi sessore
  Angi Hjem-posisjon
  Angi min adresse
  Bruk gieldende posisjon
  To meg hjem
  Nylige treff
  Lagret sted
  Kategorier
  Abbryt
- 1. Velg Angi Hjem-posisjon:

- 2. Velg et alternativ.
  - Velg Bruk gjeldende posisjon til å angi Hjem-posisjon.
  - Hvis du velger Angi min adresse, Historikk eller Lagret sted, fortsetter du til punkt 3 og 4.
- 3. Velg hjemmeadressen.
- 4. Trykk på Velg.

De følgende alternativene er tilgjengelige:

• Angi min adresse: Angi hjemmeadressen din ved å taste den inn.

#### Lagre hjemmeadressen S. 8

- Bruk gjeldende posisjon: Angi din nåværende posisjon som hjemmeadressen.
- Nylig: Angi et nylig funnet sted som hjemmeadressen din.
- Lagret sted: Angi et nylig funnet sted som et favorittsted.

#### Personlig informasjon

Hjem-posisjonen kan overskrives. Velg Endre Hjemposisjon i trinn 1.

### Favorittsteder

Du kan lagre steder slik at du raskt kan finne dem og vise ruter til dem.

#### Lagre et favorittsted

#### 😚 🖸 (Navigasjon) 🕨 🝳

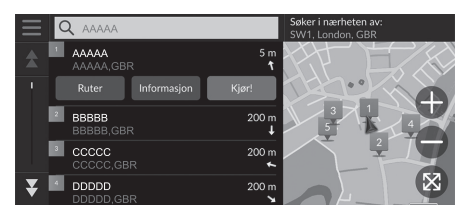

- 1. Velg en søkemetode.
  - Finn et sted som du vil lagre.
    - Angi et bestemmelsessted 5. 48
- 2. Velg Info.
- 3. Velg Lagre.
- 4. Angir et navn og velg Ferdig.

#### Lagre et favorittsted manuelt

#### 🖇 💽 (Navigasjon)

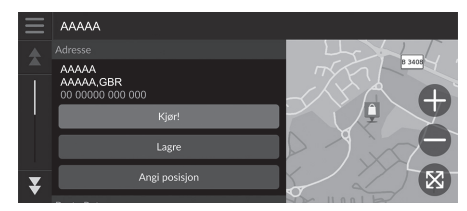

- Velg et bestemmelsessted fra kartet.
   På kartet S. 64
- 2. Velg navn på bestemmelsessted nederst på kartet.
- 3. Velg Lagre.
- 4. Angi stedsnavnet og velg Ferdig.

### Lagre gjeldende posisjon

#### 🖇 😡 (Navigasjon)

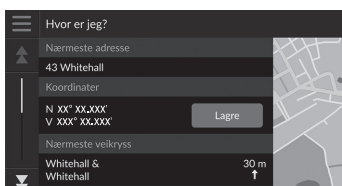

- 1. Velg kjøretøyikonet.
- 2. Velg Lagre.
- 3. Tast inn et navn for stedet.
- 4. Velg Ferdig.

#### ▶ Lagre gjeldende posisjon

Det er mulig at kjøretøyets posisjon ikke vises når

- bilen kjører i terreng
- kjøretøyets posisjonsdata ikke kan oppdateres

#### Redigere et favorittsted

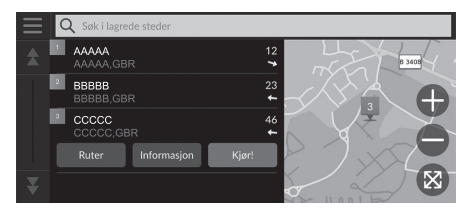

- 1. Velg et favorittsted du vil redigere.
- 2. Velg Info.
- 3. Velg 📃
- 4. Velg Rediger.
- 5. Velg et alternativ.

De følgende alternativene er tilgjengelige:

- Navn: Tast inn et nytt navn for stedet.
- **Telefonnummer**: Tast inn et telefonnummer.
- Kartsymbol: Velg et symbol.

### Slette et favorittsted

#### $\S$ (Navigasjon) $\blacktriangleright$ **Q** $\blacktriangleright$ Favoritter

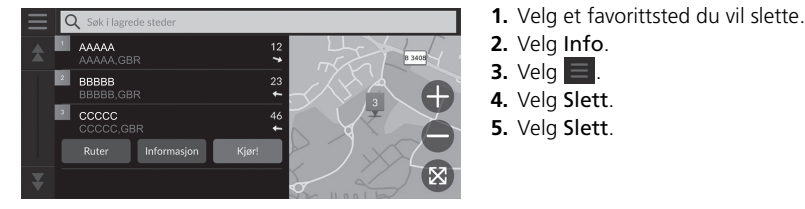

#### Slette favorittsteder

| Slett I | Slett lagrede steder |                    |  |  |       |         |
|---------|----------------------|--------------------|--|--|-------|---------|
| \$      | $\checkmark$         | Velg alle          |  |  |       |         |
| 1       |                      |                    |  |  |       |         |
|         | 2                    | AAAAA<br>AAAAA,GBR |  |  |       | 12<br>1 |
| ¥       |                      | BBBBB<br>BBBBB,GBR |  |  |       | 23<br>← |
|         |                      | Avbryt             |  |  | Slett |         |

#### 1. Velg 📃

- 2. Velg Slett lagrede steder.
- 3. Velg et favorittsted du vil slette.
  - Trykk på Velg alle for å slette alle favorittsteder.
- 4. Velg Slett.
- 5. Velg Slett.

### Lagrede reiser

Du kan bruke myTrips-funksjonen til å opprette og lagre en rute med flere bestemmelsessteder.

#### Opprette reisen

#### 

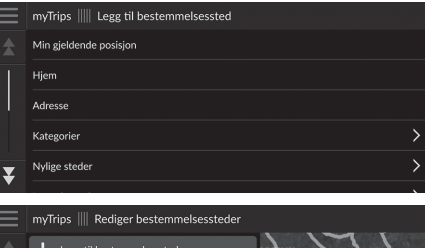

**1.** Velg metode for å angi et nytt bestemmelsessted.

■ Angi et bestemmelsessted S. 48

2. Velg Velg om nødvendig.

|   | myTr | ips      Rediger bestemr  | nelsessteder |           |            |     |
|---|------|---------------------------|--------------|-----------|------------|-----|
|   | +    | Legg til bestemmelsessted | ler          | servera V | ~ }        |     |
|   |      | AAAAA<br>AAAAA,GBR        | ⇒            | A         | 2-1+       | 1   |
|   |      |                           |              | 1         | Londo      | 300 |
|   | F    | BBBBB<br>BBBBB,GBR        | ⊜            | 7>        | the -      | 2   |
|   |      |                           |              | V         |            |     |
| ¥ | ***  | CCCCC<br>CCCCC.GBR        | ≙            | reinpten  | Britebicen |     |

- **3.** Velg Legg til bestemmelsessteder for å legge til flere steder.
  - Gjenta trinn 1 og 2 for å angi bestemmelsesstedet.
  - ▶ Velg og hold nede , Se eller , og flytt deretter bestemmelsesstedet til ønsket plassering.

#### Redigere en lagret reise

### $\S$ (Navigasjon) $\blacktriangleright$ (Navigasjon) $\triangleright$ myTrips

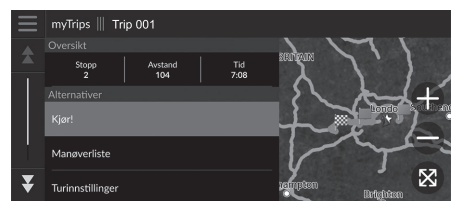

- **1.** Velg en lagret reise som du vil redigere.
- 2. Velg Turinnstillinger.
- 3. Velg et alternativ.

De følgende alternativene er tilgjengelige:

- Navn på tur: Tast inn et nytt navn for den lagrede turen.
- Optimaliser rekkefølge: Ordner veipunktene automatisk på destinasjonslisten.
- **Beregningsmodus**: Endrer rutepreferansene (beregningsmetode).
- **Unngåelser**: Endrer innstillinger for rutealternativer som skal unngås.

#### Redigere en lagret reise

Rutepreferansen gjelder bare for reisen. Hvis du vil endre rutepreferansen for ruting, må du endre navigasjonsinnstillingene.

- Beregningsmodus S. 35
- Unngåelser S. 36

#### ■ Omorganisere bestemmelsessteder

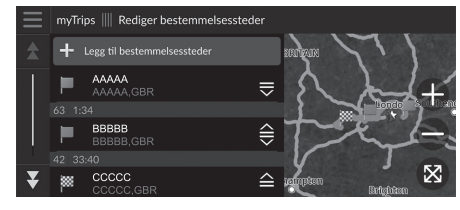

#### ■ Slette et bestemmelsessted

| Fjern | ijern bestemmelsessteder |                    |  |       |  |
|-------|--------------------------|--------------------|--|-------|--|
|       |                          | Velg alle          |  |       |  |
|       |                          |                    |  |       |  |
|       | $\checkmark$             | AAAAA<br>AAAAA,GBR |  |       |  |
| -     | $\checkmark$             | BBBBB<br>BBBBB,GBR |  |       |  |
| *     |                          | CCCCC              |  |       |  |
|       |                          | Avbryt             |  | Fjern |  |

- 1. Velg en reise på myTrips-listen.
- 2. Velg Rediger bestemmelsessteder.
- 3. Velg og hold nede , eller , og flytt deretter bestemmelsesstedet til ønsket plassering.
  - Velg Legg til bestemmelsessteder for å legge til et nytt sted.
  - ▶ Ruten omberegnes automatisk.
- **1.** Velg en reise på myTrips-listen.
- 2. Velg Rediger bestemmelsessteder.
- 3. Velg 📃 .
- 4. Velg Fjern bestemmelsessteder.
- 5. Velg stedet du vil slette.
  - Trykk på Velg alle for å slette alle bestemmelsessteder.
- 6. Velg Fjern.

#### Slette en lagret reise

- 𝔅 (Navigasjon) ► (𝔅) ► myTrips
  1. Velg en reise.
- **2.** Velg 📃 .
- 3. Velg Slett tur.
- 4. Velg Slett.

#### Slette lagrede reiser

| Slett t | Slett turer  |           |       |  |  |
|---------|--------------|-----------|-------|--|--|
|         | $\checkmark$ | Velg alle |       |  |  |
|         |              |           |       |  |  |
|         | $\checkmark$ | Trip 001  |       |  |  |
| ·<br>•  | $\checkmark$ | Trip 002  |       |  |  |
| *       |              |           |       |  |  |
|         |              | Avbryt    | Slett |  |  |

#### 1. Velg 📃 .

2. Velg Slett turer.

- 3. Velg reisen du vil slette.
  - Trykk på **Velg alle** for å slette alle reiser.
- 4. Velg Slett.

### Innstillinger for visningsmodus

### Bytte visningsmodus manuelt

Angi forskjellig lysstyrke for dag- og nattmodus. Velg 🔆 ) (Visningsmodus) for å gå gjennom visningsmodiene (Dag til Natt til Av).

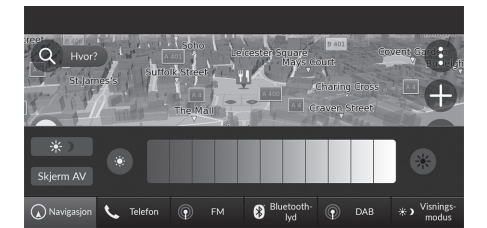

Velg 🔆 ) (Visningsmodus).

- Søylen for lysstyrke vises i noen få sekunder.
- Velg seller for å justere lysstyrken.

Bytte visningsmodus manuelt

Du kan justere lysstyrken på skjermen ved å sveipe eller trykke på søylen for lysstyrke.

Du kan endre innstillingen for følsomheten til berøringsskjermen.

Se i instruksjonsboken.

| Belysningskontroll                                                                   | Betjening                                                                                                    |
|--------------------------------------------------------------------------------------|----------------------------------------------------------------------------------------------------|
| ★)<br>(Visningsmodus)                                                                | Velger både dag- og nattmodus når brukeren ønsker å<br>endre lysstyrken på skjermen midlertidig.<br>Husk: Dette ikonet overstyrer alle andre<br>lysstyrkejusteringer for skjermen, som enten er stilt inn av<br>solsensoren automatisk, eller manuelt fra skjermbildet for<br>systeminnstillinger. |
| Solsensor (se i<br>brukerhåndboken<br>for plassering)                                | Dersom solsensoren oppdager dagslys og hovedlysene er<br>slått på, vil systemet automatisk overstyre<br>nattvisningsmodus og vise dagvisningsmodus i stedet.<br>Husk: Hvis det er ønskelig, kan du bruke (*)<br>(Visningsmodus) for å overstyre dette automatiske valget.                          |
| Justeringsknapp for<br>dashbordbelysningen<br>(se brukerhåndboken<br>for plassering) | Når hovedlysene er slått på og du ønsker å bruke<br>dagvisningsmodus, justerer du belysningen til full lysstyrke.<br><b>Husk:</b> Juster lysstyrken på dashbordet tilbake til middels<br>for å tillate automatisk endring gjennom registrering av om<br>hovedlysene er på eller av.                |
| Hovedlys (Auto/På/<br>Av)                                                            | Når de er slått på, vil skjermen skifte til nattvisningsmodus.<br>De tre kontrollene som er listet ovenfor, kan «avbryte»<br>denne funksjonen.<br><b>Husk:</b> Bruk () (Visningsmodus) for å justere lysstyrken<br>på displayet.                                                                   |

#### System ► System ► System ► System ► System ► System

Juster navigasjonsveiledningsvolum.

| \<br>Ø<br>₩<br>X | Systemvolumer         |          | Standar |
|------------------|-----------------------|----------|---------|
|                  | Systemlyder           | ••• 0    | 3 •     |
|                  | Tekst-til-tale        | <b>1</b> | 11 •    |
|                  | Navigasjonsveiledning | •• 0     | 11 •    |
|                  | Telefonsamtaler       | ••• 0    | 40 💶    |

 Velg eller b for Navigasjonsveiledning.
 Trykk på sach-knappen.

#### Innstillinger for veiledningsvolum

Du kan også justere volumet ved å sveipe eller skyve på volumsøylen.

Under taleveiledning kan du justere veiledningsvolumet ved hjelp av volumknappen.

## Kart og kjøretøy

#### β 🖸 (Navigasjon) ► 🕕 ► Innstillinger ► Kart og kjøretøy

Endre kartinnstillingene.

| $\equiv$ | Navigasjonsinnstillinger   Kart og kjøretøy                  |
|----------|--------------------------------------------------------------|
| \$       | <b>Velg kjøretøy</b><br>Velg ikonet som skal vises på kartet |
|          | Kjøre – kartvisning<br>3D                                    |
|          | Karttema<br>Default                                          |
| 1        | Kartlag<br>Velg kartfunksjoner                               |
| ¥        | Mine kart                                                    |

Velg et alternativ.

De følgende alternativene er tilgjengelige:

- Velg kjøretøy: Endre ikonet som viser posisjonen din på kartet.
   Velg kjøretøy S. 30
- Kjøre kartvisning: Angi perspektivet på kartet.

S. 31 Kjøre – kartvisning (Kartorientering)

• Karttema: Endrer fargene på kartdata.

🗈 Karttema S. 32

- Kartlag: Angir dataene som vises på kartet.
   Kartlag S. 32
- Mine kart: Vis installerte kart.

Mine kart S. 33

Kartoppdateringer: Starter eller avslutter kartoppdateringsprosessen.
 Kartoppdateringer S. 33

### Velg kjøretøy

Du kan velge kjøretøyikonet.

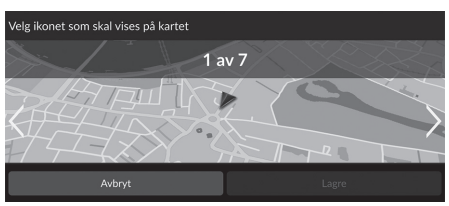

Velg deller broch for å velge ønsket ikon.
 Velg Lagre.

#### 🔊 Velg kjøretøy

Fabrikkstandarden er satt til 1 av 7.

### Kjøre – kartvisning (Kartorientering)

#### 🖇 💽 (Navigasjon) Þ 🚯 🕨 Innstillinger Þ Kart og kjøretøy Þ Kjøre – kartvisning

Velg kartorienteringen.

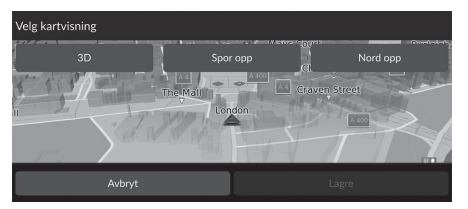

Velg et alternativ.
 Velg Lagre.

De følgende alternativene er tilgjengelige:

- 3D (standard fabrikkinnstilling): Viser kartet i 3D med reiseretningen vendt oppover.
- Spor opp: Viser kartet med reiseretningen vendt oppover.
- Nord opp: Viser kartet slik at nord alltid peker opp.

### Karttema

😚 🖸 (Navigasjon) 🕨 🕕 Innstillinger 🕨 Kart og kjøretøy 🕨 Karttema

Endrer fargene på kartdata.

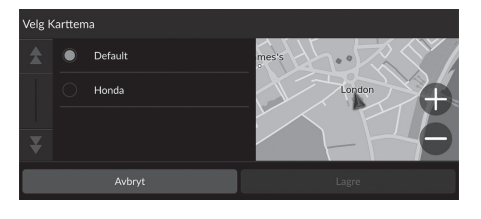

Velg et alternativ.
 Velg Lagre.

## Kartlag

Angi dataene som vises på kartskjermen.

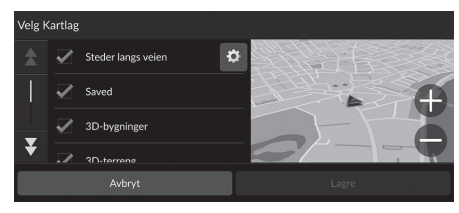

Velg alternativ(er).
 Velg Lagre.

#### 🔊 Kartlag

**Utenfor vei-brødsmuler** er stilt inn til Av som standard fabrikkinnstilling.

Du kan angi at stedskategorier skal vises langs veien på kartskjermen.

Velg ved siden av **Steder langs veien**, velg kategorier som skal vises, og velg deretter **Lagre**.

### Mine kart

8 (Navigasjon) ► () ► Innstillinger ► Kart og kjøretøy ► Mine kart

Vis installerte kart. Velg et element.

### Kartoppdateringer

🖇 💽 (Navigasjon) Þ 🚯 🕨 Innstillinger Þ Kart og kjøretøy Þ Kartoppdateringer

Start kartoppdateringsprosessen. Følg instruksjonene på skjermen.

### Navigation

#### 

Endrer navigasjonsinnstillingene.

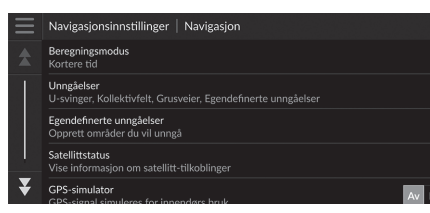

De følgende alternativene er tilgjengelige:

- Beregningsmodus: Angir rutepreferanse.
  - Beregningsmodus S. 35
- Unngåelser: Angir veiforhold som du vil unngå på en rute.
  - Dinngåelser S. 36
- Egendefinerte unngåelser: Gjør at du kan unngå bestemte veier eller områder.
   Egendefinerte unngåelser S. 37
- Satellittstatus: Viser statusen til satellitten.
   Satellittstatus S. 41
- GPS-simulator: Hindrer systemet i å motta GPS-signaler.

#### Navigation

**GPS-simulator** er angitt til Av som standard fabrikkinnstilling.

Du får tilgang til navigasjonsinnstillingene fra alle skjermbilder som inneholder ikonet for alternativmenyen. Velg for å vise alternativmenyen, og velg deretter Navigasjonsinnstillinger.

Systemoppsett

### Beregningsmodus

8 (Navigasjon) ► () ► Innstillinger ► Navigasjon ► Beregningsmodus

Angir rutepreferanse.

| Velg b | /elg beregningsmodus |                  |       |  |  |
|--------|----------------------|------------------|-------|--|--|
| \$     | ۲                    | Kortere tid      |       |  |  |
|        |                      | Kortere distanse |       |  |  |
|        |                      | Mindre drivstoff |       |  |  |
| ¥      |                      |                  |       |  |  |
|        |                      | Avbryt           | Lagre |  |  |

Velg et alternativ.
 Velg Lagre.

De følgende alternativene er tilgjengelige:

- Kortere tid (standard fabrikkinnstilling): Beregner ruter som er raskere å kjøre, men kan være lengre i avstand.
- Kortere distanse: Beregner ruter som er kortere i avstand, men kan ta lengre tid å kjøre.
- Mindre drivstoff: Beregner ruter som kan kreve mindre drivstoff enn andre ruter.

### Unngåelser

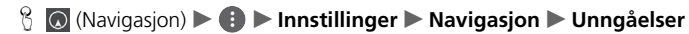

Angi innstillinger for rutealternativer som skal unngås.

| Unngåelser |   |                      |  |
|------------|---|----------------------|--|
| *          | 2 | U-svinger            |  |
|            |   | Motorveier           |  |
|            |   | Bomringer og gebyrer |  |
| ¥          |   | Feroer               |  |
|            |   | Avbryt               |  |

Velg alternativ(er).
 Velg Lagre.

#### 🔊 Unngåelser

Motorveier, Bomringer og gebyrer og Ferger er slått av som standard fabrikkinnstilling.

De følgende alternativene er tilgjengelige:

- U-svinger: Unngår U-svinger.
- Motorveier: Unngår motorveier.
- Bomringer og gebyrer: Unngår bomveier.
- Ferger: Unngår ferger.
- Kollektivfelt: Unngår kollektivfelt.
- Grusveier: Unngår ikke-asfalterte veier.
- Egendefinerte unngåelser: Unngår spesifikke områder og veier.
  - Egendefinerte unngåelser S. 37
# Egendefinerte unngåelser

## 😚 💽 (Navigasjon) 🕨 🚯 🕨 Innstillinger 🕨 Navigasjon 🍽 Egendefinerte unngåelser

Gjør at du kan unngå spesielle områder og deler av veien. Du kan aktivere og deaktivere egendefinerte unngåelser etter behov.

| $\equiv$ |  |              |  |
|----------|--|--------------|--|
| *        |  |              |  |
|          |  | Unngå område |  |
|          |  | Unngå vei    |  |
|          |  |              |  |
| ₹        |  |              |  |

- 1. Velg Legg til unngåelse.
- 2. Velg et alternativ.

De følgende alternativene er tilgjengelige:

- Unngå område: Angir et område som skal unngås.
   Legge til et unngåelsesområde S. 38
- Unngå vei: Angir en vei som skal unngås.

Legge til en veiunngåelse S. 39

# Legge til et unngåelsesområde

 
 <sup>6</sup> (Navigasjon) ► (I) ► Innstillinger ► Navigasjon ► Egendefinerte unngåelser
 ► Legg til unngåelse ► Unngå område

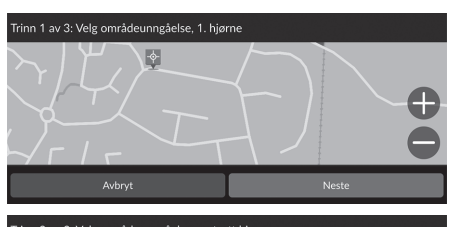

- Velg hjørnet øverst til høyre (venstre) på området du vil unngå. Velg Neste.
   Ikonet vises på kartet.
- 2. Velg hjørnet nederst til venstre (høyre) på området du vil unngå. Velg Neste.

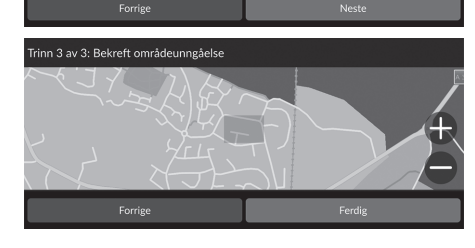

3. Velg Ferdig.

# Legge til en veiunngåelse

<sup>8</sup> (Navigasjon) ► (I) ► Innstillinger ► Navigasjon ► Egendefinerte unngåelser
 ► Legg til unngåelse ► Unngå vei

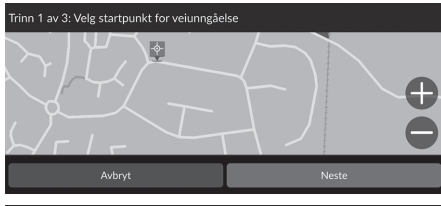

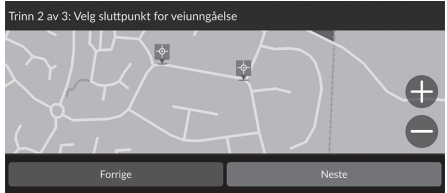

rinn 3 av 3: Bekreft veiunngåelse

- 1. Velg startpunktet på delen av veien du vil unngå. Velg **Neste**. ▶ Ikonet ♥ vises på kartet.
- 2. Velg sluttpunktet på veidelen. Velg Neste.

3. Velg Ferdig.

FORTSETTES

# Redigere en egendefinert unngåelse

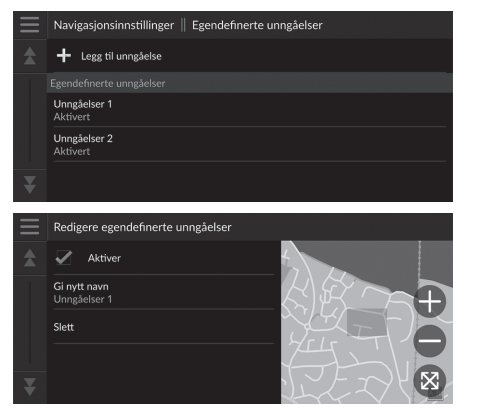

# Velg området eller veien du vil redigere, på listen.

2. Velg et element.

De følgende elementene er tilgjengelige:

- Aktiver: Angir om unngåelse skal aktiveres.
- Gi nytt navn: Tast inn et nytt navn.
- Slett: Sletter valgt område eller vei.

# Satellittstatus

Vis statusen til satellittene.

# Trafikk

## 🖇 💽 (Navigasjon) 🕨 🕕 Innstillinger 🕨 Trafikk

Stiller inn trafikkfunksjonen.

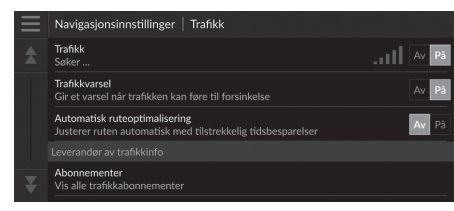

Velg et alternativ.

De følgende alternativene er tilgjengelige:

- Trafikk: Aktiverer trafikkfunksjonen.
  - Trafikkinformasjon S. 73
- Trafikkvarsel: Angir om det skal mottas et varsel når trafikken kan føre til forsinkelser.
- Automatisk ruteoptimalisering: Angir om det skal brukes optimaliserte alternative ruter.
- Abonnementer: Viser listene over gjeldende trafikkabonnementer.

# Stedshistorikk

# 

Still inn bruk av historikkdata, eller slett reisedata.

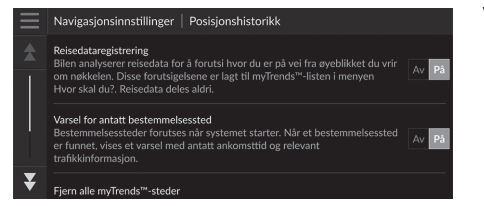

Velg et alternativ.

De følgende alternativene er tilgjengelige:

- Reisedataregistrering: Lar systemet logge reisedata og bruke dem til forutsigelser.
- Varsel for antatt bestemmelsessted: Angir om systemet gir forventet bestemmelsessted.
   Forventet bestemmelsessted S. 63
- Fjern alle myTrends<sup>TM</sup>-steder: Sletter alle myTrends-steder.
- Fjern Utenfor vei-brødsmuler: Sletter Utenfor vei-brødsmuler som vises på kartet.

## 

| $\equiv$ | Navigasjonsinnstillinger   Om                                                        | Velg |
|----------|--------------------------------------------------------------------------------------|------|
| *        | Systeminformasjon<br>Detaljer om systeminformasjonen                                 |      |
|          | Lisensavtaler for sluttbruker<br>Vis alle lisensavtaler for sluttbruker              |      |
|          | Opphavsrett og annerkjennelser<br>Vise informasjon om opphavsrett og annerkjennelser |      |
|          | Gjenopprett navigasjonsinnstillinger                                                 |      |
| ₹        |                                                                                      |      |

Velg et alternativ.

De følgende alternativene er tilgjengelige:

- Systeminformasjon: Viser systeminformasjonen.
- Lisensavtaler for sluttbruker: Viser lisensavtale for sluttbruker.
- Opphavsrett og anerkjennelser: Viser informasjon om opphavsrett og anerkjennelser.
- Gjenopprett navigasjonsinnstillinger: Tilbakestiller navigasjonsinnstillingene til standard fabrikkinnstillinger.

Tilbakestill til standard fabrikkinnstillinger S. 45

# Systemoppsett

# Tilbakestill data

# Tilbakestill til standard fabrikkinnstillinger

## 🖇 🖸 (Navigasjon) 🅨 🚯 🕨 Innstillinger 🏲 Om

Du kan gjenopprette alle innstillinger til fabrikkinnstillingene.

- **1.** Velg Gjenopprett navigasjonsinnstillinger.
- 2. Velg Gjenopprett.

#### Tilbakestill til standard fabrikkinnstillinger

Når du ønsker å nullstille følgende alternativer, kan du se referansene nedenfor:

Hjem

Slette favorittsteder S. 21

- Lagrede steder Slette favorittsteder S. 21
- Nylige
  - Nylige S. 61
- myTrips
  - Slette lagrede reiser S. 25

Nullstill alle standardinnstillinger og slett alle personlige data når du overfører kjøretøyet til en tredjepart.

# Navigasjon

Denne delen beskriver hvordan du legger inn et bestemmelsessted, velger en rute å følge og hvordan du følger ruten til bestemmelsesstedet ditt. Den beskriver også hvordan du endrer ruten eller bestemmelsesstedet underveis.

| Angi et bestemmelsessted     | 48 |
|------------------------------|----|
| Søkeverktøy                  | 53 |
| Kategorier                   | 60 |
| Favourites                   | 61 |
| Nylige                       | 61 |
| myTrips                      | 62 |
| myTrends™                    | 63 |
| På kartet                    | 64 |
| Beregne ruten                | 65 |
| Vise og velge ruter          | 66 |
| Vise posisjonsinformasjon    | 67 |
| Kjøre til bestemmelsesstedet | 68 |
| Se på ruten                  | 68 |
| Trafikkinformasjon           | 73 |

| Kartoperasjon                       | 75 |
|-------------------------------------|----|
| Kartverktøy                         | 76 |
| Endre ruten                         | 80 |
| Stoppe ruten                        | 80 |
| Ta en omvei                         | 8′ |
| Legge til veipunkter                | 82 |
| Redigere ruten                      | 83 |
| Endre bestemmelsesstedet            | 86 |
| Velge et bestemmelsessted på kartet | 86 |
| Søke nær en virksomhet              | 87 |
| Angi et nytt bestemmelsessted       | 89 |
|                                     |    |

# Angi et bestemmelsessted

# 𝘚 🔘 (Navigasjon) ► 🝳

Denne delen beskriver hvordan du legger inn et bestemmelsessted for ruteveiledning.

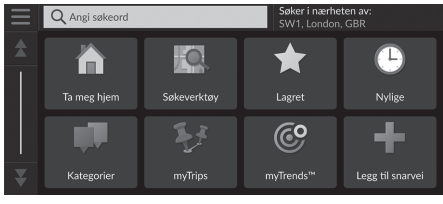

Velg et alternativ.

- De følgende alternativene er tilgjengelige:
- Angi søkeord: Angir et bestemmelsessted ved å taste inn et søkeord eller en adresse.
   Bruke søkefeltet S. 50
- Søk i nærheten: Velger by å søke i nærheten.

#### Endre søkeområdet S. 51

- Ta meg hjem: Angir hjemmeadressen din som bestemmelsesstedet.
   Dra hjem S. 8
- Søkeverktøy: Angir et bestemmelsessted ved å søke etter et sted.
   Søkeverktøy S. 53
- Lagret: Angir et bestemmelsessted ved å velge et sted som er lagret i listen over favorittsteder.
   Favourites S. 61
- Nylige: Angir et bestemmelsessted ved å velge et tidligere bestemmelsessted.
   Nylige S. 61
- Kategorier: Angir et bestemmelsessted ved å velge en kategori.

## ► Kategorier S. 60

myTrips: Angir et bestemmelsessted ved å velge en lagret rute.
 myTrips S. 62

#### Angi et bestemmelsessted

Lydanlegget kan bare gi ruteveiledning fra ett navigasjonssystem om gangen. Når du angir et mål på ett system, vil alle aktive ruteveiledninger hos det andre systemet avbrytes, og det gjeldende systemet du bruker, vil føre deg til bestemmelsesstedet.

Hvis du trykker på Anappen (Hjem) på rattet og velger Navigasjon og blar med det venstre velgerhjulet, er følgende elementer tilgjengelige. Bruk knappene på rattet til å velge elementer.

- 🐼 (Ta meg hjem)
- 📩 (Lagrede steder)
- 🚫 (Nylig bestemmelsessted)

Underveis er 🔯 (Avbryt rute) tilgjengelig.

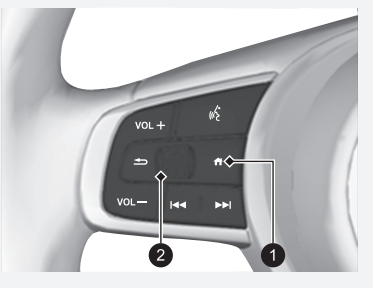

1 -knappen (Hjem)
 2 Venstre valghjul

• myTrends™: Stiller inn et bestemmelsessted ved å velge en plass i listen over ofte besøkte bestemmelsessteder.

MyTrends™ S. 63

• Legg til snarvei: Legger til snarveier i menyen Hvor?

Legge til snarveier S. 52

## Bruke søkefeltet

## 😚 🙆 (Navigasjon) 🕨 🔇 🕨 Angi søkeord

Du kan bruke søkefeltet til å søke etter steder ved å taste inn et søkeord eller en adresse.

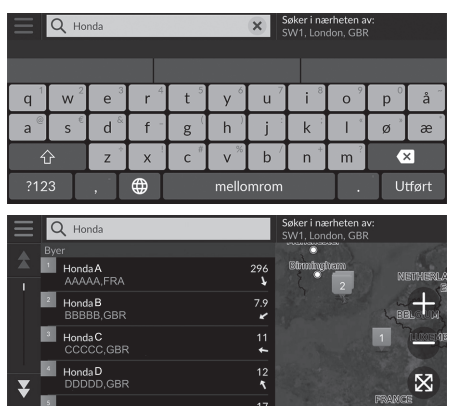

- 1. Tast inn et søkeord.
  - Søkehistorikken vises under søkefeltet.
  - Foreslåtte søkeord dukker opp under søkefeltet etter hvert som du taster.
- 2. Velg Ferdig eller foreslått søkeord.
- **3.** Velg bestemmelsesstedet ditt på listen.
- Velg Kjør! hvis du vil angi ruten til bestemmelsesstedet.
  - Beregne ruten S. 65

#### 🔊 Bruke søkefeltet

#### Bruk av talekommando\*1

Du kan si navnene på populære, velkjente steder. Fra Taleportal-skjermbildet sier du  $\boxed{w_{\Sigma}^{2}}$  *Find Place*, og si deretter navnet på et sted (f.eks.  $\boxed{w_{\Sigma}^{2}}$  *Honda*). Si linjenummeret på skjermen (f.eks.  $\boxed{w_{\Sigma}^{2}}$  1). Si  $\boxed{w_{\Sigma}^{2}}$  *Go* for å angi ruten.

- Bruke talekommandoer\*<sup>1</sup> S. 5
   Talebetjening\*<sup>1</sup> S. 11
- Hvis du vil søke etter en type virksomhet, taster du inn et kategorinavn, for eksempel kino.
- Hvis du vil søke etter en virksomhet etter navn, taster du inn hele eller deler av navnet.
- Hvis du vil søke etter en adresse nær deg, taster du inn gatenummeret og gatenavnet.
- Hvis du vil søke etter en adresse i en annen by, taster du inn gatenummeret, gatenavnet, byen og kommunen.
- Hvis du vil søke etter en by, taster du inn byen og kommunen.

Hvis du ønsker å slette søkehistorikk, tilbakestiller du navigasjonsinnstillingene til standard.

#### **Tilbakestill til standard fabrikkinnstillinger** S. 45

Du kan endre sorteringsinnstillingene.

Velg =, og velg deretter Sorter POI-resultater.

\*1: Språkene som talestyringssystemet gjenkjenner, er engelsk, tysk, fransk, spansk og italiensk.

# Endre søkeområdet

## 

Som standard finner systemet steder nærmest din gjeldende posisjon. Du kan finne et sted nær en annen by eller posisjon.

Velg et alternativ.

| $\equiv$ | Velg område for søk                        |
|----------|--------------------------------------------|
|          | Min aktive rute                            |
|          | Mitt bestemmelsessted                      |
| I        | Min gjeldende posisjon<br>SW1, London, GBR |
| ¥        | En annen by                                |

De følgende alternativene er tilgjengelige:

- Min aktive rute: Søker langs den gjeldende ruten.
- Mitt bestemmelsessted: Søker nær ditt gjeldende bestemmelsessted.
- Min gjeldende posisjon: Søker nær din gjeldende posisjon.
- En annen by: Søker nær byen du angir.
- Nylige steder: Søker nær et nylig bestemmelsessted.
- Lagret: Søker nær et favorittsted.

#### 🔊 Endre søkeområdet

Min aktive rute og Mitt bestemmelsessted kan stilles inn når ruten er aktiv.

# Legge til snarveier

Opptil 50 snarveiikoner kan lagres. Velg et alternativ du ønsker å legge til som snarvei.

# Slette snarveier

| B | 🔾 (Navig | asjon) 🕨 |  | $\equiv$ | ► Fjern | snarvei(er) |
|---|----------|----------|--|----------|---------|-------------|
|---|----------|----------|--|----------|---------|-------------|

| Fjern : | Fjern snarvei(er) |           |       |  |  |  |
|---------|-------------------|-----------|-------|--|--|--|
|         |                   | Velg alle |       |  |  |  |
|         |                   |           |       |  |  |  |
|         | $\checkmark$      | Adresse   |       |  |  |  |
|         | $\checkmark$      | Veikryss  |       |  |  |  |
| *       |                   | Ruar      |       |  |  |  |
|         |                   | Avbryt    | Fjern |  |  |  |

- Velg en snarvei du vil slette.
   Trykk på Velg alle for å slette alle snarveier.
- 2. Velg Fjern.

# Søkeverktøy

🖇 💽 (Navigasjon) 🕨 💽 🕨 Søkeverktøy

Finn et sted du vil angi som destinasjon ved å søke etter adresse, veikryss, by, forhandler, koordinater eller telefonnummer.

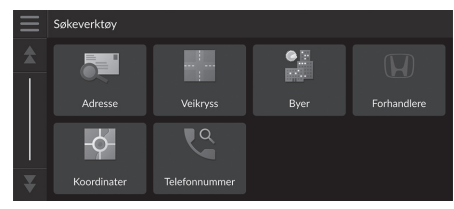

Velg et alternativ.

De følgende alternativene er tilgjengelige:

• Adresse: Angir et bestemmelsessted ved å taste inn en adresse.

Finne en adresse S. 54

• Veikryss: Angir et bestemmelsessted ved å finne et veikryss.

#### Finne et sted etter veikryss S. 55

• Byer: Angir en by i nærheten som bestemmelsessted.

Finne en by S. 56

• Forhandlere: Angir en autorisert Honda-forhandler i nærheten som bestemmelsessted.

Finne en forhandler S. 57

• Koordinater: Angir et bestemmelsessted ved å taste inn koordinater.

#### E Finne et sted ved hjelp av koordinater S. 58

• Telefonnummer: Angi et bestemmelsessted ved å taste inn et telefonnummer.

#### ■ Finne et sted etter telefonnummer S. 59

## Finne en adresse

## 

Tast inn en adresse som skal brukes som bestemmelsessted.

|                       | Q Angi husnummer og gate                 |                             |                       |      |       |            |                       | rheten a<br>don, GBR | v:             |          |
|-----------------------|------------------------------------------|-----------------------------|-----------------------|------|-------|------------|-----------------------|----------------------|----------------|----------|
|                       |                                          |                             |                       |      |       |            |                       |                      |                |          |
| <b>q</b> <sup>1</sup> | <b>w</b> <sup>2</sup>                    | e <sup>3</sup>              | <b>r</b> <sup>4</sup> | t    | y 6   | u 7        | i *                   | 0 9                  | p <sup>0</sup> | å        |
| a®                    | S €                                      | d <sup>&amp;</sup>          | f                     | g    | h     | j          | k                     | 1                    | ø              | æ        |
| ť                     | 2                                        | Z                           | X                     | C #  | v *   | b /        | n *                   | m                    | •              | <        |
| ?12                   | :3                                       | ,                           | ⊕                     |      | mello | mrom       |                       |                      | U              | tført    |
| $\equiv$              | Q AA                                     | A                           |                       |      |       | 9          | øker i næ<br>W1, Lond | rheten a<br>lon, GBR | v:             |          |
| AAA GBR 12            |                                          |                             |                       |      |       | C 1/       |                       |                      |                |          |
|                       |                                          |                             |                       |      |       | 1.2        | В 3                   | 23                   |                | <u> </u> |
|                       | AAA<br>Rut                               | ,GBR<br>er                  | Informa               | sjon | Kjør! |            | B3                    |                      | Ŧ              | Ä        |
| 1                     | AAA<br>Rute<br>2 AAA<br>AAA              | GBR<br>er<br>A<br>A,GBR     | Informa               | sjon | Kjør! | 1.2<br>4.4 | A B S                 |                      | F              | Ð        |
|                       | AAA.<br>Rutu<br>2 AAA.<br>AAA.<br>3 AAA. | GBR<br>A<br>A,GBR<br>AA,GBR | Informa               | sjon | Kjør! | 4.4<br>5.0 |                       |                      |                | +        |

- Angi husnummeret og gatenavnet.
   Velg Søker i nærheten av: hvis du ønsker å søke i andre byer.
- 2. Velg Ferdig eller et forslag.
- 3. Velg bestemmelsesstedet ditt på listen.
- **4.** Velg **Kjør!** hvis du vil angi ruten til bestemmelsesstedet.
  - Beregne ruten S. 65

#### Finne en adresse

#### Bruk av talekommando\*1

Du kan si hele adressen samtidig ved hjelp talekommandoer. Fra Taleportal-skjermbildet sier du  $\boxed{w_{\Sigma}^{2}}$  *Find Address* på Talekommando-skjermbildet, og si deretter hele adressen. f.eks.*Storgata 1, Oslo*). Si  $\boxed{w_{\Sigma}^{2}}$  *Change Country* hvis du vil endre land. Systemet tolker adressen. Si  $\boxed{w_{\Sigma}^{2}}$  Yes eller et linjenummer på skjermen hvis bestemmelsesstedlisten vises (f.eks.  $\boxed{w_{\Sigma}^{2}}$  1). Si  $\boxed{w_{\Sigma}^{2}}$  *Go* for å angi ruten. **B truke talekommandoer\*1** S. 5

Talebetjening\*1 S. 11

Rekkefølgen på trinnene kan variere avhengig av kartdataene som lastes inn på systemet.

\*1: Språkene som talestyringssystemet gjenkjenner, er engelsk, tysk, fransk, spansk og italiensk.

# Finne et sted etter veikryss

## 🖇 🖸 (Navigasjon) 🕨 🔍 🕨 Søkeverktøy 🏲 Veikryss

Velg veikrysset der to gater møtes, som bestemmelsessted.

| Q Skriv inn to gater Soler i nærheten av:<br>SW1, London, GBR |                    |                |            |     |                |     |     | v:<br>?     |                |   |
|---------------------------------------------------------------|--------------------|----------------|------------|-----|----------------|-----|-----|-------------|----------------|---|
|                                                               |                    |                |            |     |                |     |     |             |                |   |
| <b>q</b> <sup>1</sup>                                         | $\mathbf{w}^2$     | e <sup>3</sup> | <b>r</b> 4 | t 5 | y <sup>6</sup> | u 7 | i 8 | 0 9         | p <sup>0</sup> | å |
| a®                                                            | S €                | d &            | f -        | g   | h              | j : | k   | <u></u> Т * | ø              | æ |
| 1                                                             | 2                  | Z              | X          | C   | v *            | b / | n   | m ?         | •              | < |
| ?12                                                           | ?123 , 🔀 mellomrom |                |            |     |                |     | U   | tført       |                |   |

- 1. Tast inn to gatenavn.
  - En liste med samsvarende treff vises automatisk når du skriver inn flere bokstaver, med det mest nøyaktige treffet øverst på listen.
- 2. Velg Ferdig eller et forslag.
- 3. Velg veikrysset fra listen.
- 4. Velg Kjør! hvis du vil angi ruten til bestemmelsesstedet.
  - Beregne ruten S. 65

#### Finne et sted etter veikryss

#### Bruk av talekommando\*1

Du finner veikryss ved hjelp av gatenavnet med talekommandoer.

Fra Taleportal-skjermbildet sier du w Navigation.

Si <u>w</u> Find Junction på Talekommando-skjermbildet, og si deretter et navnet på et sted.

Si et gatenavn 1, si deretter et linjenummer på skjermen (f.eks.  $w_{\lambda}^{e}$  1).

Si et gatenavn 2, si deretter et linjenummer på skjermen (f.eks.  $\left| w_{\Sigma}^{\ell} \right|$  1).

- Si 🕷 Go for å angi ruten.
  - Bruke talekommandoer\*1 S. 5
  - Talebetjening\*1 S. 11

\*1: Språkene som talestyringssystemet gjenkjenner, er engelsk, tysk, fransk, spansk og italiensk.

# Finne en by

# 

Velg sted for bestemmelsesstedet.

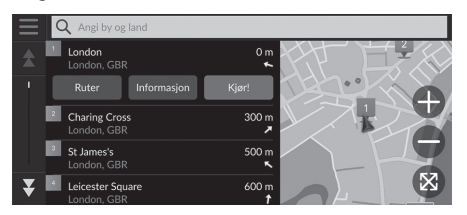

- 1. Velg en by.
  - Byer nær din gjeldende posisjon er oppgitt.
     Velg Angi by og land og angi navnet på byen og fylket hvis du vil
    - finne en annen by.
- 2. Velg Kjør! hvis du vil angi ruten til bestemmelsesstedet.
  - Beregne ruten S. 65

# Finne en forhandler

# 

Finn en autorisert Honda-forhandler for å angi den som bestemmelsessted.

| $\equiv$ | C | 🔾 Angi navn på forhandler |                | Søker i nærheten av:<br>SW1, London, GBR |      |
|----------|---|---------------------------|----------------|------------------------------------------|------|
| \$       | 1 | Honda A<br>AAA,GBR        | 7.9            |                                          | Th   |
| I        | 2 | Honda B<br>BBBBB,GBR      | 11<br>≮        |                                          | ZY   |
|          | 3 | Honda C<br>CCCCC,GBR      | 12<br><b>1</b> |                                          | they |
|          | 4 | Honda D<br>DDDDD,GBR      | 17<br>7        | Y LAWA                                   | -    |
| ¥        | 5 | Honda E                   | 18<br>J        |                                          | - X  |

- 1. Velg ønsket navn på listen.
  - Velg søkefeltet og tast inn et forhandlernavn hvis du ønsker å begrense antallet treff.
- 2. Velg Kjør! hvis du vil angi ruten til bestemmelsesstedet.
  - Beregne ruten S. 65

# Finne et sted ved hjelp av koordinater

## 

Du kan finne et sted ved hjelp av bredde- og lengdegrad. Dette kan være nyttig ved geocaching.

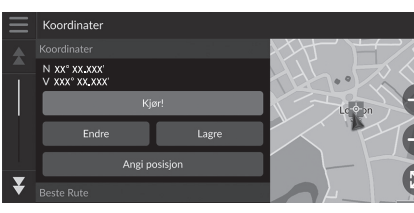

| Angi koordina | Angi koordinater |          |          |  |  |  |  |
|---------------|------------------|----------|----------|--|--|--|--|
|               | ° xx.xxx         | ØV XXX°; | x.xxx. 🗙 |  |  |  |  |
| 1             | 2                | 3        |          |  |  |  |  |
| 4             | 5                | 6        | ,        |  |  |  |  |
| 7             | 8                | 9        | ×        |  |  |  |  |
| •             | 0                |          | Utført   |  |  |  |  |

1. Velg Endre.

- **2.** Velg breddegrad, og angi den nye breddegraden.
  - Velg N/S om nødvendig.
- **3.** Velg lengdegrad, og angi den nye lengdegraden.
  - ► Velg Ø/V om nødvendig.
- 4. Velg Ferdig.
- **5.** Velg **Kjør!** hvis du vil angi ruten til bestemmelsesstedet.
  - Beregne ruten S. 65

#### Einne et sted ved hjelp av koordinater

Hvis du vil endre koordinatformat, velger du e og deretter Koordinatformat.

Du kan legge til koordinatposisjonen til listen over favorittsteder ved å velge Lagre.

# Finne et sted etter telefonnummer

# 

Søk etter bestemmelsesstedet ved å angi et telefonnummer.

| Q Angi telef | onnummer     | Søker i<br>England |        |
|--------------|--------------|--------------------|--------|
|              |              |                    |        |
| 1            | <b>2</b> ABC | 3 DEF              |        |
| 4 GHI        | 5 JKL        | 6 MNO              | ·      |
| 7 PQRS       | <b>8</b> TUV | 9 wxyz             | ×      |
| * # (        | 0            | _                  | Utført |

- 1. Tast inn telefonnummeret.
  - Velg Søker i: , og velg et annet område hvis du ønsker å endre søkeområdet.
- 2. Velg Ferdig eller et forslag.

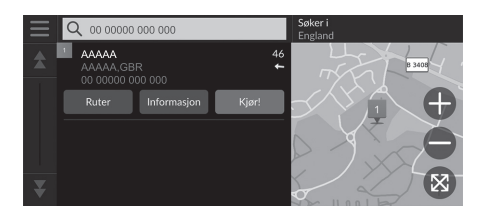

- **3.** Velg bestemmelsesstedet ditt på listen.
- Velg Kjør! hvis du vil angi ruten til bestemmelsesstedet.
  - Beregne ruten S. 65

# Kategorier

Velg kategorien for et sted (f.eks. restauranter, bensinstasjoner, butikker) som er lagret i kartdatabasen, for å søke etter bestemmelsesstedet.

# Finne et sted etter kategori

EEEEE

😚 🖸 (Navigasjon) 🕨 🝳 🕨 Kategorier

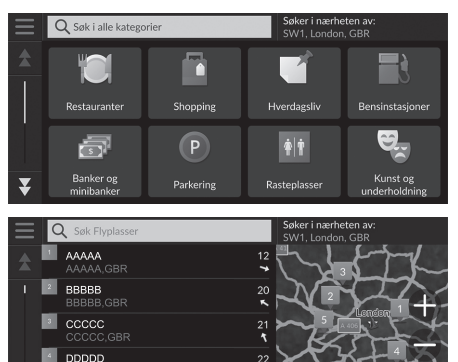

- 1. Velg en kategori.
- 2. Velg en underkategori.
  - Hvis skjermbildet for underkategori ikke vises, fortsetter du til trinn 3.
- **3.** Velg et stedsnavn på listen.
- **4.** Velg **Kjør!** hvis du vil angi ruten til bestemmelsesstedet.
  - Beregne ruten S. 65

#### 🔊 Kategorier

Dette alternativet er praktisk dersom du ikke kjenner det eksakte navnet på et sted eller dersom du ønsker å begrense antall treff for steder med et vanlig navn.

# **Favourites**

## 

Velg et favorittsted som skal brukes som bestemmelsessted.

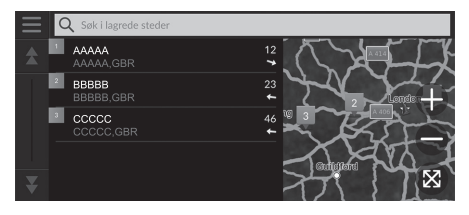

- 1. Velg bestemmelsesstedet ditt på listen.
- Velg Kjør! hvis du vil angi ruten til bestemmelsesstedet.
  - Beregne ruten S. 65

#### Favourites

Du kan legge til, redigere eller slette et favorittsted. **Favorittsteder** S. 19

#### Bruk av talekommando\*1

Du kan benytte et favorittsted ved hjelp av talekommandoer. Fra Taleportal-skjermbildet sier du  $\boxed{w_{\Sigma}^{2}}$ Saved places på Talekommando-skjermbildet, og si deretter et favorittsted (f.eks\_\_w\_{\Sigma})Honda).

Si (𝔅) Gofor å angi ruten. ■ Bruke talekommandoer\*<sup>1</sup> S. 5

Talebetjening\*1 S. 11

# Nylige

😚 🖸 (Navigasjon) 🕨 💽 🅨 Nylige

Velg et sted fra en liste over dine 50 siste bestemmelsessteder, og bruk denne som bestemmelsesstedet. Listen vises med det siste bestemmelsesstedet øverst.

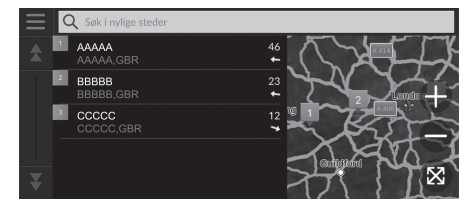

- **1.** Velg bestemmelsesstedet ditt på listen.
- 2. Velg Kjør! hvis du vil angi ruten til bestemmelsesstedet.
  - Beregne ruten S. 65

#### 🔊 Nylige

Du kan slette et nylig bestemmelsessted. Velg en destinasjon for å slette, og velg Info > => Slett > Slett. Hvis du vil slette alle de siste reisemålene, må du velge === i listen på skjermen, og velg deretter Fjern alle nylige steder > Tøm.

#### Bruk av talekommando\*1

Du kan benytte et nylig valgt bestemmelsessted ved hjelp av talekommandoer.

Fra Taleportal-skjermbildet sier du  $w_{\Sigma}^{\prime}$  Recent Places på Talekommando-skjermbildet, og si deretter et linjenummer på en skjerm (f.eks.  $w_{\Sigma}^{\prime}$  1). Si  $w_{\Sigma}^{\prime}$  Go for å angi ruten.

Bruke talekommandoer\*1 S. 5
 Talebetjening\*1 S. 11

Navigasjon

\*1: Språkene som talestyringssystemet gjenkjenner, er engelsk, tysk, fransk, spansk og italiensk.

# myTrips

Angi ruten til destinasjonen ved å velge en lagret reise.

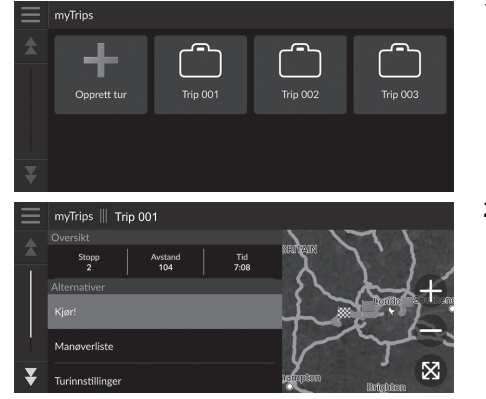

1. Velg en reise.

- 2. Velg Kjør! hvis du vil angi ruten til bestemmelsesstedet.
  - Beregne ruten S. 65
  - Velg Manøverliste for å vise retningsbeskrivelse og informasjon om hver sving.

#### ≥ myTrips

Du kan opprette, redigere eller slette reiser.

Lagrede reiser S. 22

# myTrends™

Velg et ofte besøkt sted som skal brukes som bestemmelsessted.

- 1. Velg bestemmelsesstedet ditt på listen.
- 2. Velg Kjør! hvis du vil angi ruten til bestemmelsesstedet.
  - Beregne ruten S. 65

### ≥ myTrends™

Angi **Reisedataregistrering** til **På** for å bruke myTrendsfunksjonen.

#### Stedshistorikk S. 43

Du kan slette myTrends-posisjonen. Velg stedet du vil fjerne, velg , og velg deretter **Fjern**.

Hvis du vil slette alle myTrends-posisjoner, må du velge uten å velge en posisjon, og velg deretter **Fjern alle** i myTrends-listen på skjermen.

## Forventet bestemmelsessted

Når du starter bilen, vil systemet forutse det mest sannsynlige bestemmelsesstedet basert på dine reisedata. Det viser varslingsvinduet for å vise bestemmelsessteder og beslektet informasjon.

Velg Kjør! for å godta forventet bestemmelsessted.

#### Forventet bestemmelsessted

Angi **Varsel for antatt bestemmelsessted** til **På** for å bruke denne funksjonen.

Stedshistorikk S. 43

Varslingen settes i kø i køindikatoren etter en viss periode. Velg indikatoren for å vise forventet bestemmelsessted.

# På kartet

# 😚 🔘 (Navigasjon)

Bla på kartet for manuelt å velge et ikon eller et sted som bestemmelsessted.

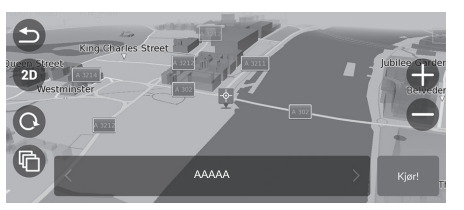

- 1. Trykk på kartskjermen, og velg et punkt på kartet: et gate-, kryss- eller kategoriikon.
  - Gå tilbake til gjeldende posisjon ved å velge eller
     (Navigasjon).
- 2. Velg Kjør! hvis du vil angi ruten til bestemmelsesstedet.
  - Beregne ruten S. 65

#### 🔊 På kartet

Du kan tilpasse kartet slik du vil, ved hjelp av  $\oplus$ ,  $\odot$ , 3D, D, O eller B.

Kartoperasjon S. 75

# Beregne ruten

#### Denne delen beskriver hvordan du beregner ruten din.

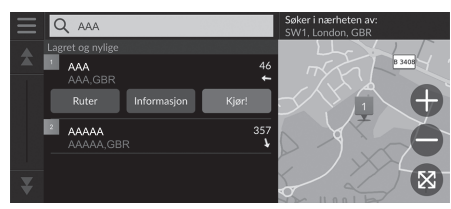

Velg Kjør!

 Systemet beregner og viser rutelinjen på kartskjermbildet.

#### 🔊 Beregne ruten

Hvis ruten er svært lang, vil systemet beregne ruten til det første navigeringspunktet og starte veiledningen. Systemet vil deretter fortsette beregningen til det endelige bestemmelsesstedet når du fortsetter.

Velg 🐼 for å vise kartet med posisjonen sentrert.

Navigasjon

De følgende alternativene er tilgjengelige:

- Utforsk dette stedet: Viser en liste over alle interessepunkter innenfor stedet. Dette alternativet er tilgjengelig for noen anlegg, for eksempel sykehus eller kjøpesentre.
- Ruter: Viser forskjellige ruter.

Vise og velge ruter S. 66

- Info: Viser detaljert posisjonsinformasjon.
  - Vise posisjonsinformasjon S. 67

# Vise og velge ruter

Vis og velg forskjellige ruter til bestemmelsesstedet ditt.

- 1. Velg ønsket rute.
  - Beregnet ankomsttid og kjøreavstand vises for hver rute.
- 2. Velg Kjør!
  - Systemet beregner og viser rutelinjen på kartskjermbildet.

# Vise posisjonsinformasjon

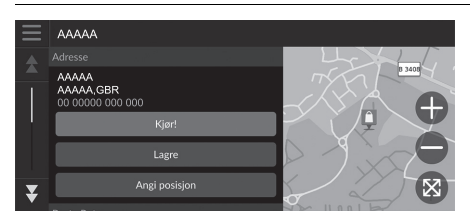

1. Velg et alternativ.

- 2. Velg Kjør!
  - Systemet beregner og viser rutelinjen på kartskjermbildet.

De følgende alternativene er tilgjengelige:

• Lagre: Legger til destinasjonen i listen over favorittsteder.

#### Favorittsteder S. 19

 Angi posisjon: Still inn kjøretøyets posisjon når du er innendørs eller ikke mottar satellittsignaler.

Du kan bruke denne funksjonen når GPS-simulatoren er stilt til på.

Navigation S. 34

• Ruter: Viser forskjellige ruter til bestemmelsesstedet.

#### Vise og velge ruter S. 66

• Ruteinnstillinger: Endrer rutealternativer.

Navigation S. 34

# Kjøre til bestemmelsesstedet

# Se på ruten

Denne delen beskriver hvordan du følger ruteveiledningen til bestemmelsesstedet.

## Kartskjermen

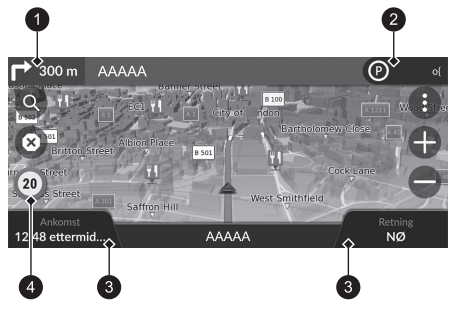

Etter at ruten til bestemmelsesstedet er beregnet, vises ruten på kartskjermen. Dens ruteveiledning pågår S. 7 Mens du kjører, vil systemet spore posisjonen din på kartet i sanntid og gi deg veiledning når du nærmer deg hvert veiledningspunkt på ruten.

#### 🔊 Se på ruten

Når telefonen er koblet til det håndfrie telefonsystemet, vil navigasjonsskjermbildet endres til skjermbildet for innkommende anrop når du mottar et anrop.

#### Fartsgrenseikon

Fartsgrensen som vises på kartet, kan avvike fra den faktiske fartsgrensen.

Fartsgrenseikonet vises ikke på alle veier.

Velg kjøretøyikonet for å vise Hvor er jeg?-skjermbildet. 2 Vise informasjon om gjeldende posisjon S. 79

Du kan stoppe kjøretøyet underveis (f.eks. for å hvile, fylle bensin osv.) og deretter fortsette på ruten.

Dersom du ikke fullførte ruten, starter navigasjonen på nytt når du starter kjøretøyet igjen.

Neste veiledning-indikatoren vises ikke i følgende tilfeller:

- Bilens hastighet er 4,8 km/t eller lavere
- GPS-signalet er svakt
- Kjøretøyets posisjon på kartet og gjeldende kjøretøysposisjon samsvarer ikke

- Neste veiledning-indikator
- 2 Køindikator
- 3 Dashbord
- 4 Fartsgrenseikon

De følgende alternativene er tilgjengelige:

- Velg neste navigeringslampe for å spille av taleveiledningen på nytt for neste manøver.
- Velg tekstlinjen øverst på kartet for å vise svinglisteskjermen.

Skjerm for svingliste S. 70

• Velg køindikatoren for å vise varsler som er i kø.

```
Varselbanner S. 71
```

Velg () for å vise vinduet med kartverktøy.
 Kartverktøy S. 76

- Velg (2) for å avbryte ruteveiledning og fjerne den gjeldende ruten.
   Avbryte ruten S. 10
- Velg dashbord for kart hvis du ønsker å endre informasjonen som vises. Velg følgende alternativer:

Høyde, Retning, Sted, Ankomst, Distanse, Ankommer om, Ankommer viapunkt, Avstand til viapunkt, Viapunkt om.

# Skjermbilde for veikryssvisning

Veikryssvisningsskjermen viser en oversikt over neste veikryss og hvilket kjørefelt du bør være i.

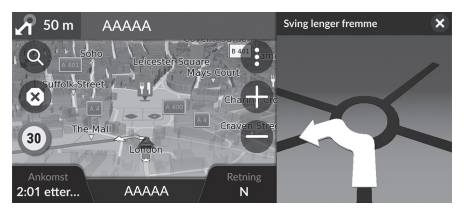

## 🔊 Se på ruten

Punktvise retningsbeskrivelser

Neste navigeringspunkt vises på grensesnittet for førerinformasjon.

Svingvisningen vises kanskje ikke hvis informasjonen ikke kan mottas.

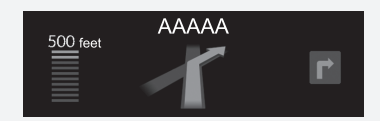

Navigasjon

# Skjerm for svingliste

Svinglisteskjermbildet viser en punktvis kjørebeskrivelse og avstanden mellom svingene.

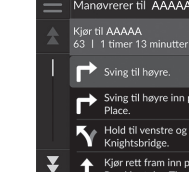

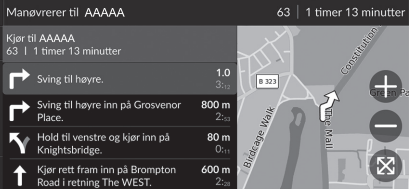

1. Velg tekstlinjen øverst på kartet.

2. Velg en sving som skal vises på kartet.

#### Skjerm for svingliste

Når du er på ruten med flere bestemmelsessteder, deles listen opp for hver etappe på ruten. Du kan hoppe fra gjeldende etappe til en annen etappe ved å velge Kjør! som vises øverst på hver etappe.

# Skjerm for hele ruten

Skjermen for hele ruten viser den fullstendige ruten og bilens nåværende posisjon.

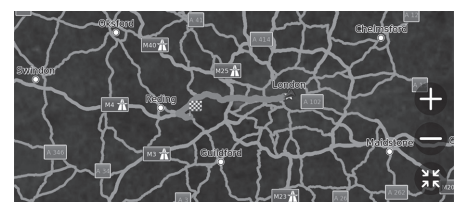

- 1. Velg tekstlinjen øverst på kartet.
- 2. Velg 📃
- 3. Velg Vis fullstendig rute.

# Varselbanner

Glidebanneret vises på toppen av kartskjermen når systemet gir et varsel.

## Varsel om kort avstand til skoleområde

Et varsel om kort avstand til skoleområde vises når systemet mottar informasjonen. Velg banneret for å vise avstanden til varselpunktet, fartsgrense og forhåndsvisning av kart sentrert på varselpunktet.

#### ■ Varsel av påminnelse om parkering

Varsel av påminnelse om parkering vises når du nærmer deg bestemmelsesstedet. Velg banneret for å vise listen over parkeringsplasser nær bestemmelsesstedet.

## Varselbanner

Etter en bestemt tidsperiode settes varselet i kø i køindikatoren.

Du kan vise varselet igjen ved å velge køindikatoren. Hvis vinduet for varslingssenteret vises, velger du varselet fra listen.

# Visning av off-road-brødsmuler

Hvis du har angitt at off-road-brødsmuler skal vises, vil en serie med linjer (brødsmuler) vises for å spore bevegelsene dine i terrenget.

🗈 Kartlag S. 32

# Avvike fra den planlagte ruten

Dersom du forlater den beregnede ruten, vil systemet automatisk beregne en ny rute til angitt bestemmelsessted basert på din gjeldende posisjon og retning. Hvis bilen er utenfor et veisegmentet, viser systemet en prikket linje som angir veien tilbake til den kalkulerte ruten.

#### >>> Visning av off-road-brødsmuler

Du kan slette off-road-brødsmulene.

- Stedshistorikk S. 43
- **Tilbakestill til standard fabrikkinnstillinger** S. 45
### Trafikkinformasjon

Når du stiller inn trafikkfunksjonen, undersøker systemet trafikkforhold og optimaliserer ruten som tar kortest tid. Hvis det oppstår store forsinkelser i trafikken mens du navigerer, søker systemet etter en raskere rute. Hvis systemet oppdager en omkjøring, vil systemet automatisk endre ruten og vise omkjøringsvarselbanneret på kartbildet.

Systemet kan lede deg til en trafikkforsinkelse hvis det ikke finnes et bedre rutealternativ. Forsinkelsestiden legges til den beregnede ankomsttiden automatisk.

Velg omkjøringsvarselbanneret for å vise tid som spares, og trafikkhendelsene som unngås. Velg **Bruk opprinnelig rute** for å bruke den opprinnelige ruten.

### Vise trafikkvarsler

Trafikkvarselvinduet vises på kartskjermen når trafikken kan føre til forsinkelser. Velg vinduet for å vise detaljert informasjon og kartet.

#### Trafikkinformasjon

Kontinuerlig oppdatert trafikkinformasjon er tilgjengelig i storbyområder.

Du kan endre på innstillingene for trafikkinformasjon. ▶ Trafikk S. 42

#### 🔊 Vise trafikkvarsler

Varslingen settes i kø i køindikatoren etter en viss periode. Velg indikatoren for å vise varselet igjen.

### Vise trafikkforsinkelser manuelt

🖇 💽 (Navigasjon) 🕨 🕕 Trafikk

Vis trafikk og forsinkelser på veier i nærheten. Velg trafikkinformasjonsvinduet for å vise detaljert informasjon og kartet.

### Vise tegnforklaringer for trafikk

😚 💽 (Navigasjon) 🕨 🚯 🕨 Trafikk 🏲 Trafikkart 🏲 🧮 🏲 Tegnforklaring for trafikk

Se en oversikt over ikonene og fargene som brukes på trafikkartet. Systemet viser trafikksymbolene.

## Kartoperasjon

Tilpass kartet slik du vil, angi et bestemmelsessted og lagre et sted via kartet.

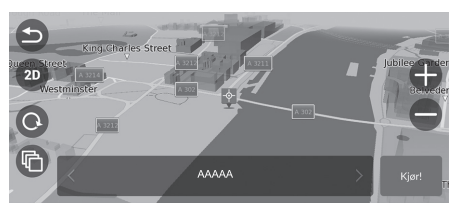

- 1. Velg ethvert punkt på kartet.
- 2. Velg et alternativ.
  - Hvis du vil angi et bestemmelsessted eller lagre en plassering på kartet, kan du bla på kartet og velge ønsket sted.
    - Lagre et favorittsted manuelt

S. 19

Då kartet S. 64

De følgende alternativene er tilgjengelige:

- 🕀: Zoomer inn på et område.
- 😑: Zoomer ut av et område.
- 😂: Går tilbake til din gjeldende posisjon.
- 3D/2D: Skifter visningen mellom 2D og 3D.
- O: Roterer kartet i 3D-visningen.
- Cangir dataene som vises på kartet.
   Kartlag S. 32

## Kartverktøy

😚 🖸 (Navigasjon) 🕨 🕄

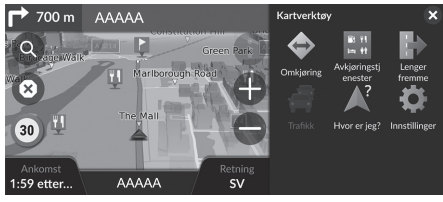

Velg et alternativ.

Kartverktøy

Du kan endre rekkefølgen på menyikoner.

Velg og hold ikonet, og dra det til ønsket plassering.

- De følgende alternativene er tilgjengelige:
- Omkjøring: Beregner en omkjøringsrute.
  - Da en omvei S. 81
- Avkjøringstjenester: Viser en liste over avkjøringstjenestene for ruten.
  - Vise avkjøringstjenester S. 77
- Lenger fremme: Viser en liste over kommende tjenester langs veien der du befinner deg.
  - Vise tjenester forut S. 78
- Trafikk: Viser trafikkinformasjon.
  - Trafikkinformasjon S. 73
- Hvor er jeg?: Viser informasjon om din gjeldende posisjon.
  - **Vise informasjon om gjeldende posisjon** S. 79
- Innstillinger: Endrer innstillinger for navigasjonsfunksjoner.

#### Systemoppsett S. 15

### Vise avkjøringstjenester

### 😚 💽 (Navigasjon) 🕨 🕕 🕨 Avkjøringstjenester

Du kan vise avkjøringstjenester (f.eks. om avkjørselen er nær bensinstasjoner, restauranter osv.) og legge til nye bestemmelsessteder eller veipunkter i den beregnede ruten.

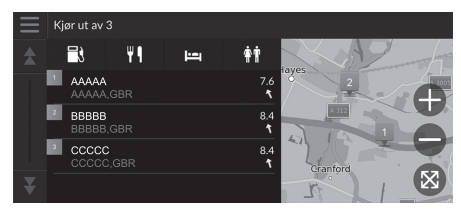

- 1. Velg en avkjørsel.
- 2. Velg en kategori.
- 3. Velg en tjeneste.
- 4. Velg et alternativ.
  - Beregne ruten S. 65
  - Legge til veipunkter S. 82

#### Vise avkjøringstjenester

Du kan endre sorteringsinnstillingene. Velg , velg Sorter POI-resultater og deretter et alternativ.

#### Vise tjenester forut

### 

Du kan vise en liste over kommende tjenester langs veien der du befinner deg.

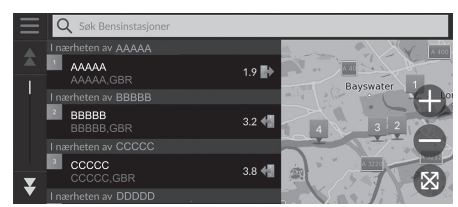

- 1. Velg en kategori.
- 2. Velg en tjeneste på listen.
- 3. Velg et alternativ.
  - Beregne ruten S. 65
  - Legge til veipunkter S. 82

#### ➢ Vise tjenester forut

Du kan endre sorteringsinnstillingene. Velg på skjermbildet for tjenesteliste, velg Sorter POIresultater og deretter et alternativ.

### ■ Tilpasse forut-kategorier

Du kan endre kategorien som vises.

| $\equiv$ | Tilpa               | ss funksjonen Lenger fremme |   |
|----------|---------------------|-----------------------------|---|
| \$       | 3                   | Bensinstasjoner             | ₽ |
|          | 1                   | Restauranter                | € |
|          | 6                   | Banker og minibanker        | € |
|          | <b>•</b>   <b>†</b> | Rasteplasser                | ≙ |
| ¥        |                     |                             |   |

- 1. Velg på tjenestelisteskjermen.
- 2. Velg Lenger fremme-alternativer.
- **3.** Velg kategorien du vil endre.
- 4. Velg kategorien du vil vise.
  - Velg en underkategori om nødvendig.
  - Velg Tilpasset søk, og angi kategorien for å opprette en egendefinert kategori.

#### Tilpasse forut-kategorier

Du kan endre rekkefølgen på kategorier. Velg og hold nede , eller , og flytt deretter kategorien til ønsket plassering.

### Vise informasjon om gjeldende posisjon

### 

Du kan bekrefte din aktuelle plassering, adresse og nærmeste veikryss.

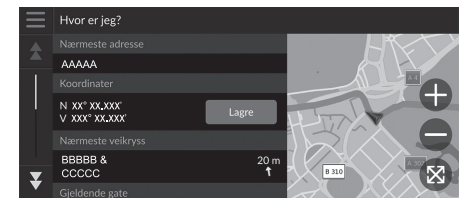

Velg et alternativ.

De følgende alternativene er tilgjengelige:

• Lagre: Lagrer gjeldende posisjon.

► Lagre gjeldende posisjon S. 20

• Sykehus/Politistasjoner/Bensinstasjoner/Tauetjenester: Søker etter et sykehus, en politistasjon, en bensinstasjon eller en bilbergingstjeneste nær din gjeldende posisjon.

Søke nær en virksomhet S. 87

#### Vise informasjon om gjeldende posisjon

Det er mulig at kjøretøyets posisjon ikke vises når

- bilen kjører i terreng
- kjøretøyets posisjonsdata ikke kan oppdateres

Når du avviker fra planlagt rute, vises også den nærmeste rutbare veien.

# Endre ruten

### Stoppe ruten

Stopp ruteveiledningen, og fjern bestemmelsesstedet og alle veipunktene. Velg 🙆. Stoppe ruten

 Imentional Stop route\*1

 Imentional State

 Image: Stop route\*1

 Image: Stop route\*1

 Image: Stop route\*1

 Image: Stop route\*1

 Image: Stop route\*1

 Image: Stop route\*1

 Image: Stop route\*1

 Image: Stop route\*1

 Image: Stop route\*1

 Image: Stop route\*1

 Image: Stop route\*1

 Image: Stop route\*1

 Image: Stop route\*1

 Image: Stop route\*1

 Image: Stop route\*1

 Image: Stop route\*1

 Image: Stop route\*1

 Image: Stop route\*1

 Image: Stop route\*1

 Image: Stop route\*1

 Image: Stop route\*1

 Image: Stop route\*1

 Image: Stop route\*1

 Image: Stop route\*1

 Image: Stop route\*1

 Image: Stop route\*1

 Image: Stop route\*1

 Image: Stop route\*1

 Image: Stop route\*1

 Image: Stop route\*1

 Image: Stop route\*1

 Image: Stop route\*1

 Image: Stop route\*1

 Image: Stop route\*1

 Image: Stop route\*1

 Image: Stop rou

\*1: Språkene som talestyringssystemet gjenkjenner, er engelsk, tysk, fransk, spansk og italiensk.

### Ta en omvei

🖇 💽 (Navigasjon) 🕨 🚯 🕨 Omkjøring (når underveis)

Beregner en ny rute for å unngå noe foran deg. Systemet oppretter en ny rute, hvis dette er mulig. Systemet forsøker å få deg tilbake på den opprinnelige ruten så raskt som mulig.

### Ta en omvei rundt bestemte områder

Du kan ta en omvei i en bestemt avstand langs ruten eller en omvei rundt bestemte veier. Dette er nyttig hvis du støter på veiarbeid, stengte veier eller dårlige veiforhold.

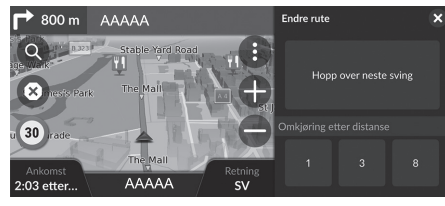

Velg et alternativ.

#### 🔊 Ta en omvei

(√2) Detour\*1
 Bruke talekommandoer\*1 S. 5
 D Talebetjening\*1 S. 11

Hvis den gjeldende ruten er det eneste logiske alternativet, kan det hende at systemet ikke beregner en omvei.

Ta en omvei rundt bestemte områder

#### Hopp over neste destinasjon

Beregner en ny rute ved å hoppe over neste veipunkt. Dette alternativet er tilgjengelig når du er i en rute med flere bestemmelsessteder.

De følgende alternativene er tilgjengelige:

- Hopp over neste sving: Beregner en ny rute ved å unngå den neste svingen på ruten.
- 1 km: Beregner en ny rute ved å unngå neste 1 km på ruten.
- 3 km: Beregner en ny rute ved å unngå neste 3 km på ruten.
- 8 km: Beregner en ny rute ved å unngå neste 8 km på ruten.

\*1: Språkene som talestyringssystemet gjenkjenner, er engelsk, tysk, fransk, spansk og italiensk.

Navigasjon

# Legge til veipunkter

Legge til veipunkter (rasteplasser) langs ruten til bestemmelsesstedet.

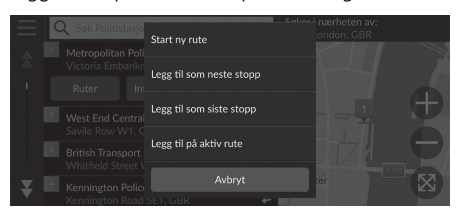

| Redig | Rediger rute |                    |       |  |  |  |  |
|-------|--------------|--------------------|-------|--|--|--|--|
|       |              | AAAAA<br>AAAAA,GBR | ⇒     |  |  |  |  |
|       |              | BBBBB<br>BBBBB,GBR | ≙     |  |  |  |  |
|       |              |                    |       |  |  |  |  |
|       |              | Avbryt             | Kjør! |  |  |  |  |

 Underveis kan du velge en søkemetode hvis du ønsker å legge til et nytt bestemmelsessted eller et veipunkt.

Angi et bestemmelsessted 5. 48

- 2. Velg et sted. Velg Kjør!
- **3.** Velg Legg til som neste stopp eller Legg til på aktiv rute.
  - Velg Legg til som neste stopp for å angi posisjonen som ditt neste veipunkt. Ruten omberegnes automatisk og vises på kartskjermen.
  - Hvis du velger Legg til på aktiv rute, fortsetter du til punkt 4 og 5.
- Velg og hold nede , eller , og flytt deretter bestemmelsesstedet til ønsket plassering.
- 5. Velg Kjør!
  - Ruten omberegnes automatisk og vises på kartskjermen.

#### ≥ Legge til veipunkter

Når du legger til et veipunkt, kan det ta litt tid for systemet å oppdatere ankomsttiden.

Velg **Start ny rute** for å angi stedet som ditt nye bestemmelsessted.

Velg **Legg til som siste stopp** for å legge til posisjonen på slutten av ruten.

Angi et nytt bestemmelsessted S. 89

### **Redigere ruten**

Du kan redigere bestemmelsessteder på ruten og lagre ruten som favorittreisen din.

### Omorganisere bestemmelsessteder

### 🖇 🖸 (Navigasjon)

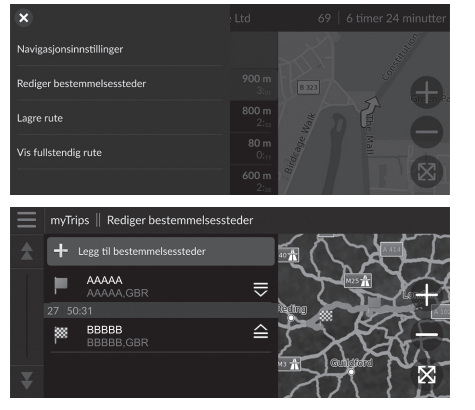

1. Velg tekstlinjen øverst på kartet.

| 2. Velg |  |
|---------|--|
|---------|--|

- 3. Velg Rediger bestemmelsessteder.
- Velg og hold nede , eller , og flytt deretter bestemmelsesstedet til ønsket plassering.
  - Velg Legg til bestemmelsessteder for å legge til et nytt sted.
- 5. Trykk på 🛃 knappen.
  - Ruten omberegnes automatisk.

### Slette et bestemmelsessted

😚 😡 (Navigasjon)

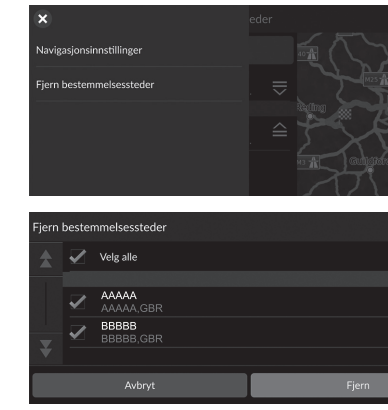

- 1. Velg tekstlinjen øverst på kartet.
- 2. Velg 📃 .
- Velg Rediger bestemmelsessteder.
   Velg .
- 5. Velg Fjern bestemmelsessteder.
- 6. Velg stedet du vil slette.
  - Trykk på Velg alle for å slette alle bestemmelsessteder.
- 7. Velg Fjern.
   8. Trykk på <sup>▲</sup>BACK</sub>-knappen.
  - ▶ Ruten omberegnes automatisk.

### Lagre den gjeldende ruten

🖇 🖸 (Navigasjon)

Du kan legge til den gjeldende ruten i myTrips-listen.

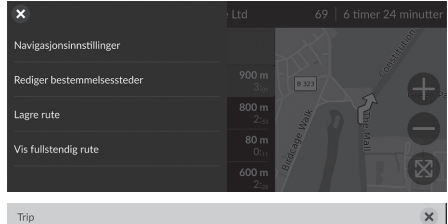

|                       |                       |                    |            |     |       |      |                |     |                       | 9     |
|-----------------------|-----------------------|--------------------|------------|-----|-------|------|----------------|-----|-----------------------|-------|
|                       |                       |                    |            |     |       |      |                |     |                       |       |
| <b>q</b> <sup>1</sup> | <b>w</b> <sup>2</sup> | e <sup>3</sup>     | <b>r</b> 4 | t 5 | y 6   | u 7  | i <sup>8</sup> | 0 9 | <b>p</b> <sup>0</sup> | å     |
| a®                    | s e                   | d <sup>&amp;</sup> | f -        | g   | h     | j :  | k ;            |     | ø                     | æ     |
| 1                     | 7                     | Z                  | ×          | С " | v *   | b /  | n *            | m   | •                     | <     |
| ?12                   | 3                     | ,                  | ⊕          |     | mello | mrom |                |     | U                     | tført |

- Velg tekstlinjen øverst på kartet.
   Velg .
   Velg Lagre rute.
- Tast inn et navn.
   Velg Ferdig.

#### Dagre den gjeldende ruten

Du kan bruke den lagrede ruten fra myTrips-skjerm. **myTrips** S. 62

Du kan også lagre den gjeldende ruten fra myTrips-skjermen. Velg 💽 på rutekartet, og velg deretter myTrips. Velg Lagre.

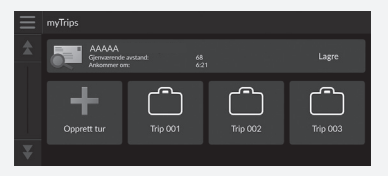

# Endre bestemmelsesstedet

### Velge et bestemmelsessted på kartet

Velg et nytt bestemmelsessted underveis ved å velge et sted på kartet.

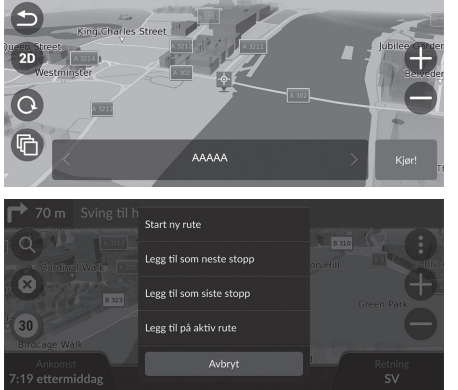

- **1.** Velg et punkt på kartet, et gate-, kryss-, eller kategori-ikon.
- 2. Velg Kjør!

3. Velg et alternativ.

De følgende alternativene er tilgjengelige:

- Start ny rute: Angir stedet som ditt nye bestemmelsessted.
- Legg til som neste stopp: Angir stedet som det neste veipunktet.
- Legg til som siste stopp: Angir stedet som det siste bestemmelsessted ditt.
- Legg til på aktiv rute: Angir stedet som veipunktet og redigerer rekkefølgen på bestemmelsesstedene i ruten.
  - Legge til veipunkter S. 82

### Søke nær en virksomhet

### 😚 💽 (Navigasjon)

Søk etter et sykehus, en politistasjon, en bensinstasjon eller en bilbergingstjeneste nær din gjeldende posisjon.

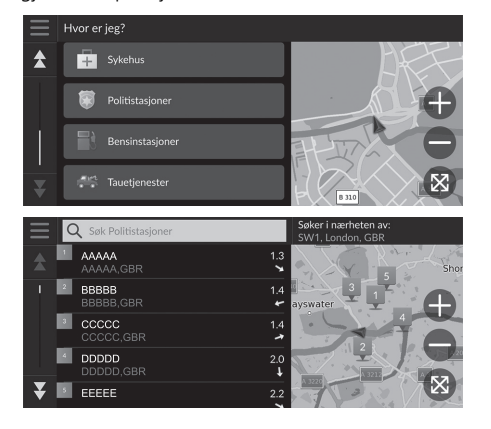

- 1. Velg kjøretøyikonet.
  - Du kan også bekrefte din gjeldende posisjon, adresse og nærmeste veikryss.
- **2.** Rull ned til bunnen, og velg deretter en kategoritype.
- 3. Velg et sted.
- 4. Velg Kjør!

#### Søke nær en virksomhet

Du kan også søke etter virksomheter i nærheten ved å velge på kartbildet og velge **Hvor er jeg?**.

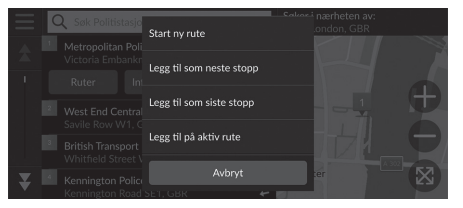

5. Velg et alternativ.

De følgende alternativene er tilgjengelige:

- Start ny rute: Angir stedet som ditt nye bestemmelsessted.
- Legg til som neste stopp: Angir stedet som det neste veipunktet.
- Legg til som siste stopp: Angir stedet som det siste bestemmelsessted ditt.
- Legg til på aktiv rute: Angir stedet som veipunktet og redigerer rekkefølgen på bestemmelsesstedene i ruten.
  - Legge til veipunkter S. 82

### Angi et nytt bestemmelsessted

### ℜ (Navigasjon) ► Q

Angi et nytt bestemmelsessted ved hjelp av menyskjermbildet for Bestemmelsessted, selv når du er underveis.

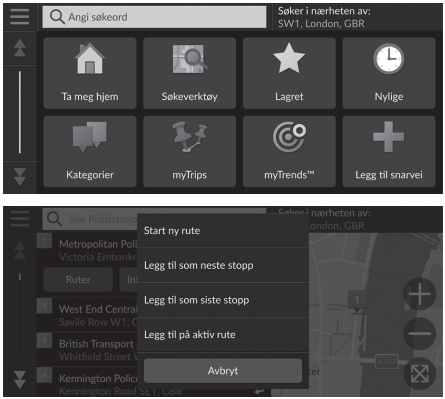

- **1.** Velg en søkemetode for å angi et nytt bestemmelsessted.
  - Angi et bestemmelsessted 5.48
- 2. Velg et sted, og velg deretter Kjør!.

- 3. Velg et alternativ.

De følgende alternativene er tilgjengelige:

- Start ny rute: Angir stedet som ditt nye bestemmelsessted.
- Legg til som neste stopp: Angir stedet som det neste veipunktet.
- Legg til som siste stopp: Angir stedet som det siste bestemmelsessted ditt.
- Legg til på aktiv rute: Angir stedet som veipunktet og redigerer rekkefølgen på bestemmelsesstedene i ruten.

Legge til veipunkter S. 82

# Feilsøking

| Fe | eilsøking                                   | 92 |
|----|---------------------------------------------|----|
|    | Kart, tale og angivelse av bestemmelsessted | 92 |
|    | Trafikk                                     | 93 |
|    | Veiledning, ruting                          | 94 |
|    | Feil med oppdatering, dekning og kart       | 95 |
|    | Skjerm og tilbehør                          | 95 |
|    | Diverse spørsmål                            | 96 |
|    |                                             |    |

# Kart, tale og angivelse av bestemmelsessted

| Problem                                                                                             | Løsning                                                                                                    |
|----------------------------------------------------------------------------------------------------|----------------------------------------------------------------------------------------------------|
| Bekreftelsesskjermbildet ved oppstart vises hver gang jeg starter bilen.                            | Dette er normalt. Bekreftelsesskjermbildet ved oppstart minner deg og dine gjestesjåfører om alltid å betjene navigasjonssystemet på trygt vis.                                                                                            |
| Navigasjonssystemet starter på nytt av seg selv (går tilbake til åpningsskjermbildet).              | Dette kan skyldes ekstreme temperaturer eller støt fra humpete veier og indikerer ikke nødvendigvis et problem. Oppsøk forhandleren dersom dette skjer ofte.                                                                               |
| Hvordan spesifiserer jeg et bestemmelsessted når byen eller gaten jeg legger inn, ikke blir funnet? | Prøv å velge bestemmelsesstedet direkte på kartet.<br>▶ På kartet S. 64                                                                                                    |
| Hvordan kan jeg slette favorittsteder?                                                              | <ol> <li>Velg (Navigasjon) &gt; () &gt; Lagrede steder &gt; ) &gt; Slett lagrede steder.</li> <li>Velg favorittsteder som du vil slette.</li> <li>Velg Slett.</li> <li>Velg Slett.</li> </ol>                                              |
| Jeg hører ikke stemmen fra navigasjonssystemet.                                                     | <ul> <li>Juster volumet ved hjelp av volumknappen under taleveiledning.</li> <li>Trykk påknappen. Velg Generelle innstillinger &gt; System &gt; Systemvolumer.<br/>Skru opp volumet for Navigasjonsveiledning hvis det er lavt.</li> </ul> |

# Trafikk

| Problem                                                             | Løsning                                                                                                    |
|---------------------------------------------------------------------|----------------------------------------------------------------------------------------------------|
| Trafikkinformasjon mangler eller vises ikke riktig.<br>Hva er galt? | <ul> <li>Bekreft følgende:</li> <li>Trafikkinformasjonen er avhengig av et klart signal. Dersom signalstyrken er svak, er trafikkdata kanskje ikke tilgjengelig.</li> <li>Kontroller at trafikkfunksjonen er aktivert.</li> <li>Trafikk S. 42</li> <li>Det kan være et midlertidig teknisk problem med tjenesten i storbyområdet ditt. Du kan ringe Hondas bilkundeservice for å sjekke om det er driftsstans.</li> <li>Kontaktopplysninger til Honda bilkundeservice 5. 100</li> <li>Oppsøk din autoriserte Honda-forhandler for hjelp dersom situasjonen vedvarer.</li> <li>Trafikkinformasjon er bare tilgjengelig i enkelte områder.</li> </ul> |

# Veiledning, ruting

| Problem                                                                                                    | Løsning                                                                                                    |
|----------------------------------------------------------------------------------------------------|----------------------------------------------------------------------------------------------------|
| Navigasjonssystemet beregner ikke ruten slik jeg ville<br>valgt, eller på samme måte som andre, lignende systemer. | Navigasjonssystemet prøver å lage den beste ruten. Du kan endre rutepreferansene som<br>brukes når en rute beregnes.<br>Beregningsmodus S. 35                                                                                                    |
| Gaten jeg er på, vises ikke på kartskjermen.                                                                       | Kartdatabasen revideres kontinuerlig.                                                                                                    |
| Ikonet for kjøretøyposisjon følger ikke veien.                                                                     | <ul> <li>Kontroller at GPS-antennen (som befinner seg i dashbordet) ikke er blokkert. For best mulig mottak bør du fjerne gjenstander fra dashbordet, slik som radarvarslere, mobiltelefoner og løse artikler.</li> <li>Metallisk fargetoning og andre ettermarkedsenheter kan forstyrre GPS-mottak. Ta kontakt med din forhandler.</li> <li>D GPS S. 98</li> </ul> |
| Hvordan får jeg kartet til å slutte å rotere mens jeg kjører?                                                      | <ol> <li>Velg (Navigasjon) &gt; () &gt; Innstillinger &gt; Kart og kjøretøy &gt; Kjøre – kartvisning.</li> <li>Kontroller at Kjøre – kartvisning er satt til Spor opp eller 3D.</li> <li>Velg Nord opp og deretter Lagre.</li> </ol>                                                                                                    |
| Det hender at Ankomsttid-visningen øker selv om jeg kommer nærmere bestemmelsesstedet.                             | Ankomsttid er basert på fartsgrensen på hver vei. Avhengig av trafikkforhold kan Ankomsttid beregnes til et tidligere eller senere tidspunkt.                                                                                                    |
| Høyden over havet (som vises når jeg ser på aktuell<br>posisjon) varierer selv om høyden ikke har endret seg.      | Dette er normalt. Høyden over havet kan vaiere med +30 m på grunn av GPS-feilberegninger.<br><b>B</b> GPS S. 98                                                                                                    |
| Høyden over havet mangler på Aktuell posisjon-<br>skjermbildet.                                                    | Høyden over havet vises bare dersom GPS-antennen mottar signaler fra minst fire satellitter.<br>Prøv å kjøre bilen til et åpent område. Høyden over havet vil heller ikke vises dersom beregnet<br>høyde er null eller under havnivå.                                                                                                    |

# Feil med oppdatering, dekning og kart

| Problem                                                                  | Løsning                                                                                                    |
|--------------------------------------------------------------------------|----------------------------------------------------------------------------------------------------|
| Byen min er ikke en del av et fullt verifisert detaljert dekningsområde. | Kartdatabasen revideres kontinuerlig.                                                                                                    |
| Fungerer navigasjonssystemet utenfor Europa?                             | Systemet inneholder kart for Albania, Andorra, Azorene, Balearene, Belgia, Bosnia-<br>Hercegovina, Bulgaria, Danmark, Estland, Finland, Frankrike, Gibraltar, Guadeloupe,<br>Guyana, Hellas, Hviterussland, Irland, Island, Isle of Man, Italia, Kanaløyene, Kanariøyene<br>(Gran Canaria / Tenerife), Kosovo, Kroatia, Kypros, Latvia, Liechtenstein, Litauen,<br>Luxembourg, Madeira, Makedonia, Malta, Martinique, Melilla, Moldova, Monaco,<br>Montenegro, Nederland, Norge, Polen, Portugal, Romania, Saint Barts, San Marino, Serbia,<br>Slovakia, Slovenia, Spania, Storbritannia, Sveits, Sverige, Tsjekkia, Tyrkia, Tyskland, Ukraina,<br>Ungarn og Østerrike.<br>Navigasjonssystemet fungerer ikke i andre land. |

# Skjerm og tilbehør

| Problem                                                   | Løsning                                                     |
|-----------------------------------------------------------|-------------------------------------------------------------|
| Skjermen er mørk når jeg starter bilen i svært kaldt vær. | Dette er normalt. Skjermen blir lysere etter noen minutter. |

# Diverse spørsmål

| Problem                                               | Løsning                                                                                                    |
|-------------------------------------------------------|----------------------------------------------------------------------------------------------------|
| Klokken hopper til stadighet én time frem og tilbake. | Klokkeinnstillingen blir automatisk oppdatert basert på din GPS-posisjon. Hvis du kjører nær<br>en tidssonegrense, er årsaken sannsynligvis den automatiske oppdateringen.     |
| Hvordan endrer jeg grensesnittspråket?                | Trykk på 🚮-knappen og velg deretter <b>Generelle innstillinger &gt; System &gt; Språk</b> .<br>Velg ønsket språk for systemspråk.<br>Se i brukerhåndboken for mer informasjon. |

# Referanseinformasjon

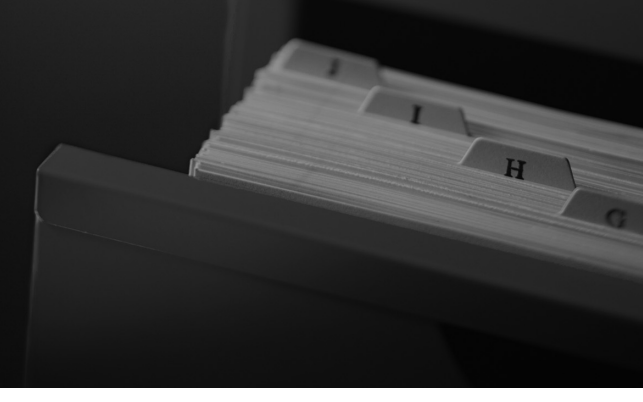

| Systembegrensninger                             | 98  |
|-------------------------------------------------|-----|
| GPS                                             | 98  |
| Beregne en adresse                              | 98  |
| Database                                        | 98  |
| Kundeservice                                    | 100 |
| Problemløsing                                   | 100 |
| Oppdatere navigasjonssystemet                   | 100 |
| Kontaktopplysninger til Honda bilkundeservice . | 100 |
| Oppsøke forhandleren                            | 100 |
| Kartdekning                                     | 100 |
| Trafikkinformasjon                              | 100 |
|                                                 |     |

| Informasjon vedrørende lov og rett | 101 |
|------------------------------------|-----|
| Lisensavtale for sluttbrukere      | 101 |

## Systembegrensninger

### GPS

Signalene som mottas fra GPS-satellittene, er ekstremt svake (mindre enn en milliontedel av styrken til en lokal FM-stasjon) og trenger klar sikt mot himmelen. GPS-antennen er montert i dashbordet. Signalmottaket kan lett bli avbrutt eller forstyrret av følgende:

- metallisk fargetoning på front- eller sideruter
- mobiltelefoner, PDA-er eller andre elektroniske enheter som står i en dokkestasjon eller ligger løst på dashbordet
- fjernstartere eller «gjemte» sporingssystemer som er montert i nærheten av navigasjonsenheten
- elektroniske lydenheter som er montert i nærheten av navigasjonsenheten
- trær, høye bygninger, motorveibroer, tunneler og elektriske strømkabler over bakken

GPS driftes av det amerikanske forsvarsdepartementet. Av sikkerhetshensyn er enkelte unøyaktigheter bygd inn i GPS, noe navigasjonssystemet kontinuerlig må kompensere for. Dette kan av og til føre til posisjoneringsfeil på opptil flere hundre meter.

### Beregne en adresse

Ikonet for bestemmelsessted viser bare den omtrentlige posisjonen til

bestemmelsesstedadressen. Dette skjer hvis antallet mulige adresser er forskjellig fra antallet faktiske adresser i et kvartal. Eksempel: Adressen 1425 i et 1400-kvartal med 100 mulige adresser (fordi den følges av 1500-kvartalet) vises en fjerdedel av veien ned kvartalet av systemet. Hvis det bare er 25 faktiske adresser i kvartalet, vil den faktiske posisjonen til adressen 1425 være på slutten av kvartalet.

### Database

Den digitaliserte kartdatabasen gjenspeiler forholdene slik de var på forskjellige tidspunkter før produksjon. Derfor inneholder muligens databasen unøyaktige eller ufullstendige data eller informasjon som følge av forløpt tid, veiutbygging, endrede forhold eller andre årsaker.

Noen steder/landemerker kan for eksempel mangle når du søker i databasen, fordi navnet ble stavet feil, stedet ble kategorisert feil eller stedet/ landemerket ennå ikke er lagt inn i databasen. Dette gjelder også for politistasjoner, sykehus og andre offentlige institusjoner. Ikke stol utelukkende på navigasjonssystemet dersom du har behov for politi- eller sykehustjenester. Sjekk alltid lokale informasjonskilder. Databasen verken inkluderer, analyserer, behandler, vurderer eller gjenspeiler noen av de følgende informasjonskategoriene:

- kvaliteten på eller sikkerheten i et nabolag
- befolkningstetthet
- tilgjengelighet av eller nærhet til politi
- kriseassistanse, redningsassistanse, medisinsk eller annen assistanse
- veiarbeid, veiarbeidssoner eller farer
- stengte veier og kjørefelt
- lovbestemte restriksjoner (for eksempel biltype, vekt, last, høyde og fart)
- veiens helning eller kvalitet
- brobegrensninger for høyde, bredde, vekt eller annet
- trafikkfasilitetenes sikkerhet
- spesielle hendelser
- fortauenes egenskaper eller tilstand

Alle rimelige tiltak er gjort for å bekrefte at databasen er nøyaktig. Antall unøyaktigheter du opplever, øker jo lengre tid det går før du skaffer deg en oppdatert database.

Deputatere navigasjonssystemet S. 100

Vi påtar oss ikke noe ansvar for hendelser som oppstår som følge av feil i programmet, eller som følge av endrede forhold som ikke er bemerket ovenfor.

# Kundeservice

### Problemløsing

Dersom du støter på et problem du ikke kan løse, kan du prøve de følgende hjelperessursene:

• For problemer med navigasjonssystemet:

Feilsøking S. 92

- Eller kontakt forhandleren din.
- For trafikkrelaterte problemer:
  - Trafikk S. 93
- Hvis du vil rapportere om problemer med databasen eller steder/landemerker: Ring Hondas bilkundeservice.

### **Oppdatere navigasjonssystemet**

Honda er oppdatere navigasjonssystemet kontinuerlig. Programvaren for navigasjonssystemet oppdateres vanligvis årlig. Kontakt en Honda-forhandler for å få ytterligere informasjon om oppdateringsprogrammet tilgjengelig for bilen.

## Kontaktopplysninger til Honda bilkundeservice

Ta kontakt med forhandleren din.

# **Oppsøke forhandleren**

Dersom du har et spørsmål du ikke kan løse selv ved å bruke de tilgjengelige hjelperessursene, kan du ta kontakt med forhandleren din. Identifiser det bestemte problemet (f.eks. feil som oppstår når du angir en bestemt adresse, når du kjører på en bestemt vei, eller bare når det er kaldt), slik at serviceteknikeren kan henvise problemet til fabrikken for å finne en løsning. Vær tålmodig, for det er ikke sikkert at serviceteknikeren er kjent med ditt spesifikke problem.

### Kartdekning

Navigasjonssystemet gir kartdekning for Albania, Andorra, Azorene, Balearene, Belgia, Bosnia-Hercegovina, Bulgaria, Danmark, Estland, Finland, Frankrike, Gibraltar, Guadeloupe, Guyana, Hellas, Hviterussland, Irland, Island, Isle of Man, Italia, Kanaløyene, Kanariøyene (Gran Canaria / Tenerife), Kosovo, Kroatia, Kypros, Latvia, Liechtenstein, Litauen, Luxembourg, Madeira, Makedonia, Malta, Martinique, Melilla, Moldova, Monaco, Montenegro, Nederland, Norge, Polen, Portugal, Romania, Saint Barts, San Marino, Serbia, Slovakia, Slovenia, Spania, Storbritannia, Sveits, Sverige, Tsjekkia, Tyrkia, Tyskland, Ukraina, Ungarn og Østerrike.

# Trafikkinformasjon

Kontinuerlig oppdatert trafikkinformasjon er tilgjengelig i storbyområder.

### Lisensavtale for sluttbrukere

Infotainment-systemet du har kjøpt for bilen, kan inneholde en navigasjonsløsning («Navigasjonsløsningen»). Programvaren som er innebygd i Navigasjonsløsningen («programvaren») eies av navigasjonsløsningens leverandør eller dens datterselskaper (samlet kalt «Navigasjonsleverandøren»). Kartdataene som kan være integrert i Navigasjonsløsningen eller lastes ned separat («Kartdataene»), eies enten av Navigasjonsleverandøren eller av HERE North America LLC og/eller dets datterselskaper («HERE») eller en annen tredjepart og lisensiert til Navigasjonsleverandøren.

Navigasjonsleverandøren eier, eller lisensierer fra en tredjepartsleverandører, også informasjon, trafikkdata, tekst, bilder, grafikk, fotografier, lyd, video og andre programmer og data som kan integreres i Navigasjonsløsningen eller lastes ned separat («Annet innhold»). Kartdataene og Annet innhold blir samlet kalt «Innholdet». Programvaren og Innholdet (samlet kalt «Navigasjonsleverandørproduktene») er beskyttet under opphavsrettslover og internasjonale avtaler om opphavsrett. Navigasjonsleverandørproduktene blir lisensiert, ikke solgt. Strukturen, organiseringen og koden i Programvaren er verdifulle forretningshemmeligheter som tilhører Navigasjonsleverandøren og/eller dens trediepartsleverandører. Hvert av

Navigasjonsleverandørproduktene leveres under denne lisensavtalen og er underlagt følgende vilkår som godtas av Sluttbrukeren («du» eller «deg»), på den ene siden, og Navigasjonsleverandøren og dens lisensgivere og selskaper som er tilknyttet Navigasjonsleverandøren og dens lisensgivere, på den andre siden. Hver av navigasjonsleverandørens lisensgivere, inkludert lisensgivere, tienesteleverandører, kanalpartnere, leverandører og selskaper som er tilknyttet Navigasjonsleverandøren og dens lisensgivere, er en direkte og tiltenkt begunstiget tredjepart i denne Avtalen og kan håndheve sine rettigheter direkte mot deg ved et eventuelt brudd på denne Avtalen.

#### VIKTIG: LES HELE DENNE LISENSAVTALEN FØR DU KJØPER ELLER BRUKER

NAVIGASJONSLØSNINGEN ELLER -INNHOLDET. VED Å KJØPE, INSTALLERE, KOPIERE ELLER PÅ ANNEN MÅTE BRUKE NAVIGASJONSLØSNINGEN ELLER -INNHOLD ANERKJENNER DU AT DU HAR LEST DENNE LISENSAVTALEN OG GODTAR VILKÅRENE.

### 🔳 Lisensvilkår

Navigasjonsleverandøren gir deg en begrenset, ikkeeksklusiv lisens til å bruke det gjeldende Navigasjonsleverandørproduktet i samsvar med vilkårene i denne Avtalen. Du samtykker til å bruke Navigasjonsleverandørproduktet kun til personlige formål, eller, hvis relevant, til intern bruk i bedriften din, men ikke til formål som tjenesteyting, tidsdeling, videresalg eller lignende. Du samtykker til ikke på noen måte å reprodusere, arkivere, kopiere, endre, dekompilere, demontere, foreta omvendt utvikling av eller lage utledet arbeid basert på noen del av Navigasjonsløsningen, og ikke å overføre eller distribuere den i noen form, til noe formål, unntatt i den utstrekning det er tillatt ved obligatoriske lover. Navigasjonsleverandøren forbeholder seg også retten til å slutte å tilby ethvert innhold som leveres av en tredjepartsleverandør, hvis denne leverandøren slutter å levere slikt innhold eller Navigasjonsleverandørens kontrakt med denne leverandøren avsluttes.

Begrensninger. Bortsett fra i tilfeller der du er spesielt lisensiert av Navigasjonsleverandøren til det, og uten å begrense avsnittene ovenfor, kan du ikke bruke Navigasjonsleverandørproduktene med andre produkter, systemer eller applikasjoner som er installert i eller på annen måte tilkoblet eller i kommunikasjonen med kjøretøy, og som har kapasitet til sending, flåtestyring eller lignende bruksområder der Innholdet brukes av et sentralt kontrollsenter for å sende en flåte med kjøretøyer. I tillegg har du ikke lov til å leie ut eller lease Navigasjonsleverandørproduktene til en annen person eller tredjepart.

Du påtar deg alt ansvar for egen atferd og eget innhold mens du bruker Programvaren, og for eventuelle konsekvenser av dette. Du samtykker til å bruke programvaren bare til formål som er lovlige, passende og i samsvar med denne avtalen og eventuelle gjeldende retningslinjer. Som et eksempel, og ikke som en begrensning, samtykker du til at når du bruker programvaren, skal du ikke

 laste opp, publisere, sende via e-post, overføre, eller på annen måte gjøre tilgjengelig innhold som krenker et patent, et varemerke, en opphavsrett, en forretningshemmelighet eller en annen eiendomsrett som tilhører en annen part, med mindre du eier rettighetene eller har tillatelse fra eieren til å publisere slikt innhold

- bruke Programvaren eller annet innhold til ulovlig eller uautorisert formål
- overføre virus, ormer, defekter, trojanske hester eller andre elementer som kan være ødeleggende

Hvis du befinner deg utenfor USA, samtykker du til å overholde alle lover, regler og forskrifter som gjelder på stedet du befinner deg eller der webserveren befinner seg, vedrørende atferd på Internett og akseptabelt innhold, inkludert lover som regulerer eksport av data til USA eller landet der du bor.

#### Ingen garanti.

Navigasjonsleverandørproduktene leveres til deg «i sin nåværende tilstand», og du godtar at bruken skjer på egen risiko.

Navigasjonsleverandøren og dens lisensgivere, inkludert lisensgivere, tjenesteleverandører, kanalpartnere og leverandører, og selskaper som er tilknyttet Navigasjonsleverandøren og dens lisensgivere, gir ingen garantier av noe slag, uttrykte eller antydede, basert på lovgivning eller annet, inkludert, men ikke begrenset til, innhold, kvalitet, nøyaktighet, fullstendighet, effektivitet, pålitelighet, salgbarhet, egnethet for et bestemt formål, nytteverdi, bruk eller resultater som kan oppnås fra Navigasjonsleverandørproduktene, eller at Innholdet eller serveren vil være uavbrutt eller feilfri. Navigasjonsleverandørproduktene skal bare brukes som supplerende reisehjelpemidler og skal ikke brukes til andre formål som krever nøyaktig måling av retning, avstand, posisjon eller topografi. NAVIGASJONSLEVERANDØREN GIR INGEN GARANTIER FOR NØYAKTIGHETEN ELLER FULLSTENDIGHETEN TIL KARTDATA ELLER ANNET INNHOLD.

#### Fraskrivelse av garanti.

NAVIGASJONSLEVERANDØREN OG DENS LISENSGIVERE, INKLUDERT LISENSGIVERE, TJENESTELEVERANDØRER, KANALPARTNERE, I EVERANDØRER OG SEI SKAPER SOM ER TILKNYTTET NAVIGASJONSLEVERANDØREN OG DENS LISENSGIVERE, FRASKRIVER SEG ALLE GARANTIER, UTTRYKTE OG UNDERFORSTÅTTE, OM KVALITET, YTELSE, SALGBARHET, EGNETHET FOR ET BESTEMT FORMÅL ELLER UKRENKELIGHET SOM GJELDER NAVIGASJONSLEVERANDØRPRODUKTENE. INGEN MUNTLIG ELLER SKRIFTLIG ERKLÆRING ELLER INFORMASJON FRA NAVIGASJONSLEVERANDØREN ELLER NAVIGASJONSLEVERANDØRENS LEVERANDØRER OG LISENSGIVERE INNEBÆRER NOEN GARANTI, OG DU ER IKKE BERETTIGET TIL Å PÅBEROPE DEG EN SLIK ERKLÆRING ELLER INFORMASJON. DENNE FRASKRIVELSEN AV GARANTIANSVAR ER EN UFRAVIKELIG BETINGELSE I DENNE AVTALEN. Enkelte delstater, territorier og land tillater ikke visse fraskrivelser av garanti, og i den grad kan det hende at begrensningen ovenfor ikke gjelder for deg.

#### Fraskrivelse av erstatningsansvar.

NAVIGASJONSLEVERANDØREN OG DENS LISENSGIVERE, INKLUDERT LISENSGIVERE, TJENESTELEVERANDØRER, KANALPARTNERE, LEVERANDØRER OG SELSKAPER SOM ER TILKNYTTET NAVIGASJONLEVERANDØREN OG DENS LISENSGIVERE, SKAL IKKE HOLDES ANSVARLIG OVERFOR DEG: MED HENSYN TIL EVENTUELLE KRAV, FORDRINGER ELLER SØKSMÅL, UAVHENGIG AV ÅRSAKEN TIL KRAVET, FORDRINGEN SOM HEVDER NOE TAP, SKADE ELLER PERSONSKADE, DIREKTE ELLER INDIREKTE, SOM ER OPPSTÅTT PÅ GRUNN AV **BRUK ELLER BESITTELSE AV** NAVIGASJONSLEVERANDØRPRODUKTENE, ELLER FOR EVENTUELLE TAP AV FORTJENESTER, INNTEKTER, KONTRAKTER ELLER INNSPARINGER, ELLER ANDRE DIREKTE, INDIREKTE, TILFELDIGE, SPESIELLE ELLER FØLGESMESSIGE SKADER SOM MÅTTE OPPSTÅ SOM FØLGE AV BRUK AV ELLER MANGLENDE EVNE TIL Å BRUKE NAVIGASJONSLEVERANDØRPRODUKTENE, FEIL I DETTE INNHOLDET ELLER DENNE INFORMASJONEN ELLER BRUDD PÅ DISSE VILKÅRENE, VERKEN VED KONTRAKT ELLER CULPA ELLER BASERT PÅ EN GARANTI OG ENTEN DET OPPSTÅR SOM FØLGE AV BRUK, FEIL BRUK ELLER MANGLENDE EVNE TIL Å BRUKE NAVIGASJONSLEVERANDØRPRODUKTENE ELLER AV DEFEKTER ELLER FEIL I APPLIKASJONEN, SELV OM GARMIN ELLER DETS LISENSGIVERE HAR BLITT INFORMERT OM MULIGHETEN FOR SLIKE

SKADER. NAVIGASJONSLEVERANDØREN OG DENS LISENSGIVERES TOTALE SAMLEDE ERSTATNINGSANSVAR MED HENSYN TIL DERES FORPLIKTELSER UNDER DENNE LISENSAVTALEN ELLER I ANNET HENSEENDE MED HENSYN TIL APPLIKASJONEN ELLER INNHOLDET SKAL IKKE OVERSKRIDE 1,00 USD. Noen stater, territorier og land tillater ikke visse fraskrivelser av erstatningsansvar eller erstatningsbegrensninger, og i denne grad kan det hende informasjonen ovenfor ikke gjelder deg.

NEDLASTING ELLER OPPLASTING ELLER MOTTAKELSE PÅ ANNEN MÅTE AV INNHOLD ELLER MATERIALE GJENNOM PROGRAMVAREN SKJER ETTER EGET SKJØNN OG PÅ EGEN RISIKO. DU ER ENEANSVARLIG FOR EVENTUELL SKADE PÅ DET ELEKTRONISKE KOMMUNIKASJONSSYSTEMET ELLER TAP AV DATA SOM FØLGE AV NEDLASTING ELLER OPPLASITNG AV NOE INNHOLD ELLER MATERIALE ELLER BRUK AV PROGRAMVAREN.

#### Forutsett ruteplanlegging.

Navigasjonsløsningen kan ha en funksjon for forutsett ruteplanlegging som kalles myTrends, som identifiserer kjørevanene dine. Hvis enheten har denne funksjonen og den forutser en rute, vil den vise den beregnede tiden til bestemmelsesstedet og relevant trafikkinformasjon om den forventede ruten. Informasjon om kjørevanene dine vil være tilgjengelig for personer som bruker enheten din. Hvis du ikke ønsker at enheten skal forutse ruter eller vise informasjon om forventede ruter, kan du slå av myTrends ved å åpne Innstillingermenyen for navigasjonssystemet.

#### Fraskrivelse av anbefaling, skifte av

innholdsleverandører. Referanser til produkter, tjenester, prosesser, hypertekstkoblinger til tredjeparter eller annet innhold med varenavn, varemerke, produsent, leverandør eller annet innebærer ikke nødvendigvis en tilslutning, sponsing eller anbefaling fra Navigasjonsleverandøren eller dens lisensgivere. Hver enkelte leverandør er ansvarlig for produktog tjenesteinformasjon. HERE-navnet og -logoen, HERE- og HERE ON BOARD-varemerkene og logoene og andre varemerker og varenavn som tilhører HERE North America LLC kan ikke brukes kommersielt uten skriftlig forhåndssamtykke fra HERE. Innholdsleverandører kan skiftes ut av Navigasjonsleverandøren i løpet av denne avtaleperioden, og din opplevelse av innholdet fra en ny leverandør kan avvike fra opplevelsen din med den tidligere innholdsleverandøren.

**Eksportkontroll.** Du samtykker til ikke å eksportere fra noe sted noen del av innholdet eller noe direkte produkt derav, unntatt i samsvar med gjeldende eksportlover, regler og forskrifter, og med alle tillatelser og godkjenninger som kreves under disse.

#### Overholdelse av lovbestemte krav. Du

erklærer og garanterer at (i) du ikke befinner deg i et land som er underlagt et handelsforbud fra amerikanske myndigheter, eller har blitt utpekt av amerikanske myndigheter som et land som støtter terrorisme, og (ii) du ikke står oppført på amerikanske myndigheters lister over forbudte eller restriksjonsbelagte parter.

**Skadesløshet.** Du godtar å holde skadesløse, forsvare og holde Navigasjonsleverandøren og dens lisensgivere (inkludert deres respektive lisensgivere, tjenesteleverandører, kanalpartnere, leverandører, formyndere, datterselskaper, tilknyttede selskaper og navigasjonsleverandørens og dens lisensgiveres

respektive styremedlemmer, direktører, ansatte, aksjonærer, forhandlere og representanter) uten ansvar eller erstatningsansvar for alt av tap, skader (inkludert fatale personskader), krav, søksmål, kostnader, utgifter eller erstatning av noen art, inkludert, men ikke begrenset til, advokathonorarer, på grunnlag av eller i forbindelse med din bruk eller besittelse av Navigasjonsleverandørproduktene. **Kartdata.** Bruk av kartdataene er underlagt bestemte restriksjoner og/eller krav som følger av tredjepartsleverandører og/eller offentlige instanser eller reguleringsmyndigheter, og når det gjelder HERE-data, som videre fastsatt i henhold til *http://corporate.navteq.com/ supplier\_terms.html.* 

Avtaleperiode. Denne avtalen er gyldig frem til (i), hvis aktuelt, abonnementsperioden enten oppheves (av deg eller Navigasjonsleverandøren) eller utløper, eller (ii) Navigasjonsleverandøren opphever denne Avtalen av hvilken som helst årsak, inkludert, men ikke begrenset til, hvis navigasjonsleverandøren oppdager at du har brutt noen av vilkårene i denne Avtalen. I tillegg skal denne Avtalen oppheves umiddelbart dersom en avtale mellom Navigasjonsleverandør og en tredjepart som Navigasjonsleverandøren (a) mottar tjenester eller distribusjon som er nødvendig å støtte

Navigasjonsleverandørproduktene, fra, eller (b) lisensierer innhold fra, oppheves. Ved opphør av lisensavtalen må du samtykke i å ødelegge alle kopier av Innholdet. De garanti- og ansvarsfraskrivelsene som er nedfelt ovenfor, vil være gyldige selv etter en eventuell opphevelse av lisensen. Fullstendig avtale. Disse vilkårene utgjør hele avtalen mellom Navigasjonsleverandøren og dens lisensgivere, tjenesteleverandører, kanalpartnere, leverandører og selskaper som er tilknyttet Navigasjonsleverandøren og dens lisensgivere, og deg hva gjelder saksforholdet i den, og erstatter i sin helhet alle tidligere skriftlige eller muntlige avtaler mellom oss med hensyn til dette saksforholdet.

#### Gjeldende lovgivning.

#### (a) for HERE-data i EU

Vilkårene ovenfor skal styres av lovverket i Nederland, uten hensyn til (i) prinsipper i lovkonflikter, eller (ii) FN-konvensjonen om internasjonale løsørekjøp (CISG), som er uttrykkelig unntatt. Du godtar å være underlagt jurisdiksjonen til Nederland ved alle eventuelle konflikter, krav eller søksmål på grunnlag av eller i forbindelse med HERE-dataene du har tilgang til under denne avtalen.

(b) For HERE-data i Nord-Amerika og HERE-data utenfor EU

Vilkårene ovenfor skal styres av lovverket i Illinois, uten hensyn til (i) prinsipper i lovkonflikter, eller (ii) FN-konvensjonen om internasjonale løsørekjøp (CISG), som er uttrykkelig unntatt. Du godtar å være underlagt jurisdiksjonen til Illinois ved alle eventuelle konflikter, krav eller søksmål på grunnlag av eller i forbindelse med HEREdataene du har tilgang til under denne avtalen.

(c) Ved konflikter, krav eller søksmål som ikke er knyttet til HERE-dataene

Vilkårene ovenfor skal styres av lovverket i Kansas, uten hensyn til (i) bestemmelser om lovkonflikter, eller (ii) FN-konvensjonen om internasjonale løsørekjøp (CISG), som er uttrykkelig unntatt. Du godtar å være underlagt jurisdiksjonen til Kansas ved alle eventuelle konflikter, krav eller søksmål på grunnlag av eller i forbindelse med Applikasjonen eller Innholdet. Oversettelser av denne Avtalen fra engelsk gis bare av praktiske årsaker. Hvis denne avtalen er oversatt til et annet språk enn engelsk og det er en konflikt mellom vilkårene i den engelske versjonen og versjonen på andre språk, har den engelske versjonen forrang.

#### Sluttbrukere i offentlig sektor. Hvis

sluttbrukeren er et departement, direktorat eller en annen enhet innenfor amerikanske myndigheter, eller er finansiert helt eller delvis av amerikanske myndigheter, er bruk, mangfoldiggjøring, reproduksjon, utgivelse, endring, offentliggjøring eller overføring av Kartdataene underlagt begrensningene i DFARS 252.227-7014(a)(1) (JUN 1995) (DOD definision av kommersiell dataprogramvare), DFARS 27.7202-1 (DOD retningslinjer for kommersiell dataprogramvare), FAR 52.227-19 (JUN 1987) (bestemmelse om kommersiell dataprogramvare for sivile myndigheter), DFARS 252.227-7015 (NOV 1995) (DOD tekniske data – bestemmelse om kommersielle artikler); FAR 52.227-14 Alternates I, II, og III (JUN 1987) (bestemmelse om tekniske data og ikke-kommersiell dataprogramvare for sivile myndigheter); og/eller FAR 12.211 og FAR 12.212 (anskaffelse av kommersielle artikler), der det er relevant. Ved eventuell konflikt mellom noen av disse FAR- og DFARS-bestemmelsene og denne Lisensavtalen, gjelder det dokumentet som setter de strengeste begrensningene for myndighetenes rettigheter. Kontraktøren/produsenten er HERE North America LLC, 425 West Randolph Street, Chicago, Illinois 60606 USA.

HERE er et varemerke i USA og andre land. Alle andre firmanavn og varemerker som nevnes eller som det henvises til i denne dokumentasjonen, eies av sine respektive innehavere. Med enerett.

# Talekommandoer

| Talekommandoer*1      | 108 |
|-----------------------|-----|
| Navigasjonskommandoer | 108 |
| Liste over kategorier | 111 |

# Talekommandoer\*1

### Navigasjonskommandoer

Systemet aksepterer bare disse kommandoene på en kart-/navigeringsskjerm.

#### Taleportalkommandoer

Navigation Enter Address Find Place Go Home Stop Route Recent Places Saved Places Detour

#### Navigasjonskommandoer

Systemet godtar navigasjonskommandoene fra taleportalskjermbildet og navigasjonsskjermen for talegjenkjenning.

Enter Address Find Junction Find Place Detour Go Home Stop Route Recent Places Saved Places

### Andre kommandoer

Systemet godtar andre kommandoer bare når de vises på talegjenkjenningsskjermen.

Back Neste Previous Cancel

Yes No

Go

Start New Route Add to Active Route Change Country Along Route Near Destination Near Current Location

### Linjenummerkommandoer

3

4

1 2

5

Kategorikommandoer

Kategorikommandoer kan kun benyttes gjennom*Find Placepå* talegjenkjenningsskjermen.

Restaurants Shopping Everyday Life Petrol Stations Banks& Cashpoints Parking Roadside Services Art & Entertainment Attractions Recreation Medical Care Public Transport Lodging

\*1: Språkene som talestyringssystemet gjenkjenner, er engelsk, tysk, fransk, spansk og italiensk.
#### Underkategorikommandoer

Underkategorikommandoer kan kun benyttes gjennomFind Placepå talegjenkjenningsskjermen. Restaurants Barbecue Coffee and Tea Delis Donuts and Baked Goods Fast Food Fish and Seafood Grills Pizza Steakhouses Wine, Beer, and Spirits African\*1 American\*1 British Isles\*1 Cajun or Caribbean\*1 Chinese\*1 European\*1 French\*1 German\*1 Indian\*1 Italian\*1 Japanese\*1

\*1: Mattype

Jewish or Kosher Korean<sup>\*1</sup> Latin American<sup>\*1</sup> Mediterranean<sup>\*1</sup> Mexican<sup>\*1</sup> Middle Eastern<sup>\*1</sup> Spanish<sup>\*1</sup> Thai<sup>\*1</sup> Vegan and Vegetarian Vietnamese<sup>\*1</sup>

Shopping Books, Music, and Films Clothing and Accessories Computers and Electronics Convenience Stores Department Stores Florists and Gifts Grocery Home and Garden Homeware Office Supply and Shipping Pharmacies Shopping Centres Sporting Goods Wine, Beer, and Spirits Everyday Life Vehicle Services Car Washes Colleges and Universities Community Services Convenience Stores Fitness and Gyms Laundry Services Libraries Places of Worship Post Offices Schools Veterinary Clinics

Art & Entertainment Bars and Pubs Casinos Cinemas Museums and Galleries Nightclubs Performing Arts Attractions Major Attractions Amusement Parks Event Centres Historical Landmarks Museums and Galleries Offbeat Places Parks and Gardens Tourist Information Wineries and Breweries Zoos and Aquariums

# Recreation

Amusement Parks Bowling Alley Camping and Retreats Golfing Skiing and Winter Sports Sport Centres Stadiums and Tracks

Medical Care Medical Services Hospitals Pharmacies Public Transport Airports Bus Stations Vehicle Rental Ferry Terminals Train Stations Public Transport Service Travel Agents Motorway Services

Lodging Bed and Breakfast Campsite or Caravan Site Hotel or Motel

Talekommandoer

| Resta                     | urants                     | Everyo                    | lay Life               | Recreation           |                          |  |  |  |  |  |
|---------------------------|----------------------------|---------------------------|------------------------|----------------------|--------------------------|--|--|--|--|--|
| Barbecue                  | Fish and Seafood           | Vehicle Services          | Laundry Services       | Amusement Parks      | Skiing and Winter Sports |  |  |  |  |  |
| Coffee and Tea            | Grills                     | Car Washes                | Libraries              | Bowling Alley        | Sport Centres            |  |  |  |  |  |
| Delis                     | Pizza                      | Colleges and Universities | Places of Worship      | Camping and Retreats | Stadiums and Tracks      |  |  |  |  |  |
| Donuts and Baked Goods    | Steakhouses                | Community Services        | Post Offices           | Golfing              |                          |  |  |  |  |  |
| Fast Food                 | Wine, Beer, and Spirits    | Convenience Stores        | Schools                | Medic                | al Care                  |  |  |  |  |  |
| Shop                      | ping                       | Fitness and Gyms          | Veterinary Clinics     | Medical Services     | Pharmacies               |  |  |  |  |  |
| Books, Music, and Films   | Home and Garden            | Art & Ente                | ertainment             | Hospitals            |                          |  |  |  |  |  |
| Clothing and Accessories  | Homeware                   | Bars and Pubs             | Museums and Galleries  | Public T             | ransport                 |  |  |  |  |  |
| Computers and Electronics | Office Supply and Shipping | Casinos                   | Nightclubs             | Airports             | Train Stations           |  |  |  |  |  |
| Convenience Stores        | Pharmacies                 | Cinemas                   | Performing Arts        | Bus Stations         | Public Transport Service |  |  |  |  |  |
| Department Stores         | Shopping Centres           | Attra                     | ctions                 | Vehicle Rental       | Travel Agents            |  |  |  |  |  |
| Florists and Gifts        | Sporting Goods             | Major Attractions         | Offbeat Places         | Ferry Terminals      | Motorway Services        |  |  |  |  |  |
| Grocery                   | Wine, Beer, and Spirits    | Amusement Parks           | Parks and Gardens      | Petrol               | stations                 |  |  |  |  |  |
| Lode                      | ging                       | Event Centres             | Tourist Information    | Banks & C            | Cashpoints               |  |  |  |  |  |
| Bed and Breakfast         | Hotel or Motel             | Historical Landmarks      | Wineries and Breweries | Par                  | king                     |  |  |  |  |  |
| Campsite or Caravan Site  |                            | Museums and Galleries     | Zoos and Aquariums     | Roadside Services    |                          |  |  |  |  |  |

# Innholdsfortegnelse

# Symboler

| *) (Visningsmodus) |    | . 3, | 26 |
|--------------------|----|------|----|
| 📧 -knappen (Snakk) | 5, | 11,  | 17 |

| Tall    |      |      |  |      |  |  |      |  |  |  |  |  |  |  |      |  |  |
|---------|------|------|--|------|--|--|------|--|--|--|--|--|--|--|------|--|--|
| 3D-kart | <br> | <br> |  | <br> |  |  | <br> |  |  |  |  |  |  |  | <br> |  |  |

# Α

| Angi et bestemmelsessted      | 48 |
|-------------------------------|----|
| Kategorier                    | 60 |
| Lagret                        | 61 |
| myTrends™                     | 63 |
| myTrips                       | 62 |
| Nylige                        | 61 |
| På kartet                     | 64 |
| Angi et nytt bestemmelsessted | 89 |
| Avbryt rute                   | 10 |
|                               |    |

# В

| Beregne ruten   | 65 |
|-----------------|----|
| Beregningsmodus | 35 |

#### D

# Ε

Egendefinerte unngåelser ...... 37 In

| Endre bestemmelsesstedet | 86 |
|--------------------------|----|
| Endre ruten              | 80 |

#### F

31

| Favoritter                 |    |
|----------------------------|----|
| Lagre                      | 19 |
| Redigere                   | 20 |
| Slette                     | 21 |
| Favourites                 | 19 |
| Feilsøking 12,             | 92 |
| Forventet bestemmelsessted | 63 |

#### Н

| Hjem-posisjon      | . 18 |
|--------------------|------|
| Honda kundeservice | 100  |

| Informasjon vedrørende lov og rett 10 | 1 |
|---------------------------------------|---|
| Innstilling                           |   |
| Innstillinger for visningsmodus       | 6 |
| Kart og kjøretøy 2                    | 9 |
| Navigasjon                            | 4 |
| Nullstill data 4                      | 5 |
| Om 4                                  | 4 |
| Personlig informasjon1                | 8 |
| Trafikk 4                             | 2 |
| Veiledningsvolum 2                    | 8 |
| Innstillingen                         |   |
| Stedshistorikk 4                      | 3 |
| Innstillinger for veiledningsvolum 2  | 8 |

# Κ

| Kart og kjøretøy 29          |
|------------------------------|
| Kartdekning 100              |
| Kartforklaring 6             |
| Kartlag 32                   |
| Kartoperasjon                |
| Kartskjermbilde              |
| lkon6                        |
| Kartskjermen                 |
| Karttema                     |
| Kartverktøy                  |
| Kartvisning                  |
| Kategorier                   |
| Liste over kategorier 111    |
| Kjøre til bestemmelsesstedet |
| Kundeservice                 |

#### L

| Legge inn et bestemmelsessted |    |
|-------------------------------|----|
| Søkeverktøy                   | 53 |
| Legge til veipunkter          | 82 |

#### Μ

| Mens ruteveiledning pågår | . 7 |
|---------------------------|-----|
| Mine kart                 | 33  |
| myTrips                   |     |
| Opprette                  | 22  |
| Redigere                  | 23  |

# Innholdsfortegnelse

# Ν

| Navigation | 34 |
|------------|----|
| Nord opp   | 31 |

## 0

Ρ

| Om                           | 14 |
|------------------------------|----|
| Oppdatere systemprogramvaren |    |
| Hente oppdateringsdata10     | 00 |
| Kartoppdateringer            | 33 |
| Oppstart                     | 16 |

# Innholdsfortegnelse

| Personlig informasjon1 | 8 |
|------------------------|---|
|------------------------|---|

| R              |    |
|----------------|----|
| Redigere ruten | 83 |

### S

| Satellittstatus     | 41 |
|---------------------|----|
| Spor opp            |    |
| Startskjermbilde    | 3  |
| Stedshistorikk      | 43 |
| Stoppe ruten        | 80 |
| Systembegrensninger |    |

| a meg hjem 8            |
|-------------------------|
| alebetjeningsknapper 11 |
| alegjenkjenning 17      |
| alekommandoer           |
| Grunnleggende bruk 5    |
| Talekommandoliste 108   |
| Talestyringssystem 17   |
| alestyringssystem       |
| ilbakestill data 45     |
| rafikk                  |
| Innstilling 42          |
| Trafikkinformasion      |

# U

Т

| Under ruteveiledning         |    |
|------------------------------|----|
| Kartskjerm                   | 7  |
| Punktvis retningsbeskrivelse | 7  |
| Unngåelser                   | 36 |

#### V

HO2647 3NTZA800